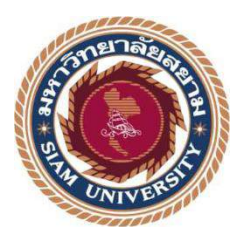

## รายงานการปฏิบัติงานสหกิจศึกษา

## ระบบแจ้งเตือนสถานะอุณหภูมิและแรงคันไฟฟ้าห้องแม่ข่าย

Temperature and Voltage Alert System in Server Room

โดย

นายพิพัฒน์ นายอนุวัฒน์

ถาวรทอง สลุบพล

5504000007 5504000008

รายงานนี้เป็นส่วนหนึ่งของวิชา 155-393 สหกิจศึกษา ภาควิชาวิศวกรรมคอมพิวเตอร์ คณะวิศวกรรมศาสตร์ มหาวิทยาลัยสยาม ภาคการศึกษาที่ 3 ปีการศึกษา 2558 **หัวข้อโครงงาน** ระบบแจ้งเตือนสถานะอุณหฏมิและแรงคันไฟฟ้าในห้องแม่ง่าย

Temperature and Voltage Alert System in Server Room

รายชื่อผู้จัดทำ นายพิพัฒน์ ถาวรทอง นายอนุวัฒน์ สลุบพล

ภาควิชา วิศวกรรมคอมพิวเตอร์

อาจารย์ที่ปรึกษา อาจารย์นลินรัตน์ วิศวกิตติ

อนุมัติให้โครงงานนี้เป็นส่วนหนึ่งของการปฏิบัติงานสหกิจศึกษาภาควิชาวิศวกรรม คอมพิวเตอร์ มหาวิทยาลัยสยาม ประจำภากการศึกษาที่ 3 ปีการศึกษาที่ 2558

คณะกรรมการการสอบโครงงาน

หลั่นโคป โต่งกั∧กั (อาจารย์นลินรัตน์ วิศวกิตติ)

.....พนักงานที่ปรึกษา

(คุณเอกนริ้นทร์ ศักยะชิติพัทธ์)

Zardars Qual norsunisnai

(อาจารย์วรงค์พร บุณยมานนท์)

(ผศ. คร.มารุจ ลิมปะวัฒนะ)

### จดหมายนำส่งรายงาน

#### วันที่ 16 กันยายน พ.ศ. 2559

เรื่อง ขอส่งรายงานการปฏิบัติงานสหกิจศึกษา
 เรียน อาจารย์ที่ปรึกษาสหกิจศึกษาภาควิชาวิศวกรรมคอมพิวเตอร์
 อาจารย์นลินรัตน์ วิศวกิตติ

ตามที่กณะผู้จัดทำ นายพิพัฒน์ ถาวรทอง และ นายอนุวัฒน์ สลุบพล นักศึกษาภากวิชา วิศวกรรมกอมพิวเตอร์ กณะวิศวกรรมศาสตร์ มหาวิทยาลัยสยาม ได้ไปปฏิบัติงานสหกิจศึกษา ระหว่างวันที่ 30 พฤษภาคม 2559 ถึง วันที่ 2 กันยายน 2559 ในตำแหน่งนักพัฒนาซอฟต์แวร์และ ฮาร์ดแวร์ ณ บริษัท เอส.เก. โพลีเมอร์ จำกัด และได้รับมอบหมายจากพนักงานที่ปรึกษาให้ศึกษา และทำรายงานเรื่อง "ระบบแจ้งเตือนสถานะอุณหภูมิและแรงคันไฟฟ้าในห้องแม่ข่าย"

บัคนี้ การปฏิบัติงานสหกิจศึกษาได้สิ้นสุดลงแล้ว จึงขอส่งรายงานดังกล่าวมาพร้อมกันนี้ จำนวน 1 เล่ม เพื่อขอรับคำปรึกษาต่อไป

จึงเรียนมาเพื่อโปรคพิจารณา

ขอแสดงความนับถือ

นายพิพัฒน์ ถาวรทอง นายอนุวัฒน์ สลุบพล นักศึกษาสหกิจศึกษาภากวิชาวิศวกรรมคอมพิวเตอร์ ชื่อโครงงาน : ระบบแจ้งเตือนสถานะอุณหภูมิและแรงดันไฟฟ้าห้องแม่ข่าย

ชื่อนักศึกษา : นายพิพัฒน์ ถาวรทอง นายอนุวัฒน์ สลุบพล อาจารย์ที่ปรึกษา : อาจารย์นลินรัตน์ วิศวกิตติ ระดับการศึกษา : ปริญญาตรี ภาควิชา : วิศวกรรมคอมพิวเตอร์ คณะ : วิศวกรรมศาสตร์ ภาคการศึกษา/ ปีการศึกษา : 3 /2558

#### บทคัดย่อ

บริษัท เอสเก โพลิเมอร์ จำกัด มอบหมายให้มีพนักงานดิดตามตรวจสอบสถานะการทำงาน ของเครื่องแม่ข่าย และ โทรศัพท์แจ้งให้กับผู้ดูแลแม่ข่ายทราบเมื่อมีความผิดปกติเกิดขึ้น ดังนั้น ถ้าห้องแม่ข่ายมีเหตุการณ์ผิดปกติ เช่น อุณหภูมิสูงขึ้น กระแสไฟฟ้าดับ ในช่วงเวลาที่นอกเหนือจาก เวลาปฏิบัติงานของพนักงาน จะไม่มีการแจ้งข้อมูลความผิดปกติมายังผู้ดูแลเครื่องแม่ข่าย ดังนั้น เพื่อเพิ่มประสิทธิภาพในการทำงานนอกเหนือจากเวลาปฏิบัติงาน คณะผู้จัดทำจึงมีแนวความคิดใน การพัฒนาระบบแจ้งเตือนอุณหภูมิและแรงดันไฟฟ้าในห้องแม่ข่าย ซึ่งเมื่อห้องแม่ข่ายมีอุณหภูมิสูง หรือต่ำกว่าที่กำหนดหรือมีกระแสไฟฟ้าดับ ระบบจะส่งสัญญาณ โทรศัพท์และจดหมาย อิเล็กทรอนิกส์แจ้งเตือนไปยังผู้ดูแลเครื่องแม่ข่ายแบบอัตโนมัติ โดยควบคุมการทำงานของตัว ตรวจจับสัญญาณอุณหภูมิและแรงดันไฟฟ้าด้วยบอร์ดอาร์ดูอิโน่ ซึ่งข้อมูลที่ได้รับจากบอร์ดอาดูอิ โน่จะถูกส่งไปยังส่วนติดต่อกับผู้ที่พัฒนาขึ้นด้วยโปรแกรมไมโครซอฟต์วิชวลซีชาร์ป ซึ่งจากผล การทดสอบระบบในสถานการณ์ที่จำลองขึ้น พบว่าเมื่อห้องแม่ข่ายมีอุณหภูมิสูงหรือต่ำกว่าที่ กำหนดหรือมีกระแสไฟฟ้าดับ ระบบสามารถแจ้งเตือนผ่านหมายเลขโทรศัพท์และอีเมล์ตามที่ ผู้ดูแลระบบกำหนดไว้ได้

**คำสำคัญ** : ระบบแจ้งเตือน/ อุณหภูมิ/ ไฟฟ้าคับ/ ห้องแม่ง่าย

| <b>Project Title</b> | : Temperature and Voltage Alert System in Server Room |
|----------------------|-------------------------------------------------------|
| By                   | : Mr. PhiPhat Thavornthong                            |
|                      | Mr. Anuwath Salupphon                                 |
| Advisor              | : Ms. Narinrath Withsawakithi                         |
| Degree               | : Bachelor of Engineering                             |
| Major                | : Computer Engineering                                |
| Faculty              | : Engineering                                         |
| Semester / Acader    | mic year : 3 /2015                                    |

.

#### Abstract

S. K. Polymer Co. Ltd. designates staff to monitor the status of servers and lets the administrators know when a network fault such as an unusual temperature or power outage occurs. However, staff can monitor the server faults only during office hours. To improve the work performance, the temperature and voltage alert system in the server room was introduced. When the server room has unusual temperatures or a power outage, the system will notify the administrators via phone number and email automatically. The temperature and voltage sensors are controlled with an Adriano board and the user interface is implemented with Microsoft Visual C#. The testing results of the mock-up situation found that the system can alert via phone number and email when the server room has abnormal temperature or power outages.

Keywords: Alert System/ Temperature/ Voltage/ Server Room

#### กิตติกรรมประกาศ

#### (Acknowledgment)

การที่คณะผู้จัดทำได้มาปฏิบัติงานในบริษัท เอส.เค.โพลีเมอร์ จำกัด ตั้งแต่วันที่ 30 พฤษภาคม 2559 ถึงวันที่ 2 กันยายน 2559 ส่งผลให้คณะผู้จัดทำได้รับความรู้ประสบการณ์ต่างๆทั้ง ในด้านทักษะวิชาชีพและทักษะการทำงาน ซึ่งเป็นประโยชน์อย่างมากสำหรับการประกอบอาชีพใน อนาคต โดยรายงานสหกิจศึกษาฉบับนี้สำเร็จลงได้ด้วยจากความร่วมมือและสนับสนุนจากหลาย ฝ่ายดังนี้

| 1. | คุณสุพงน์     | สุวรรณพิมลกุล  | ประธานบริษัท                   |
|----|---------------|----------------|--------------------------------|
| 2. | คุณชยุต       | สุวรรณพิมลกุล  | กรรมผู้จัดการ                  |
| 3. | คุณเอกนรินทร์ | ศักยะชิติพัทธ์ | ผู้จัดการแผนกเทคโนโลยีสารสนเทศ |
| 4. | คุณณัฏฐนันนท์ | สถิตกุลธรรม    | นักพัฒนาระบบส่วนซอฟต์แวร์      |
| 5. | คุณบุญอนันต์  | นามมา          | นักพัฒนาระบบส่วนฮาร์ดแวร์      |

และบุคคลท่านอื่นๆ ที่ไม่ได้กล่าวนามทุกท่านที่ได้ให้คำแนะนำช่วยเหลือในการจัดทำ รายงานฉบับนี้

คณะผู้จัดทำขอขอบคุณผู้ที่มีส่วนเกี่ยวข้องทุกท่านที่มีส่วนร่วมในการให้ข้อมูล และให้ กวามเข้าใจกับชีวิตของการทำงานจริงเป็นอย่างไร ตลอดจนให้การดูแลในการทำรายงานฉบับนี้จน เสร็จสมบูรณ์ ซึ่งคณะผู้จัดทำขอขอบคุณเป็นอย่างสูงไว้ ณ ที่นี้ด้วย

> กณะผู้จัดทำ นายพิพัฒน์ ถาวรทอง นายอนุวัฒน์ สลุบพล 29 ส.ค. 2559

## สารบัญ

|                                                      | หน้า |
|------------------------------------------------------|------|
| จดหมายนำส่งรายงาน                                    | ก    |
| กิตติกรรมประกาศ                                      | ข    |
| บทกัดย่อ                                             | ค    |
| Abstract                                             | 3    |
| บทที่ 1 บทนำ                                         | 1    |
| 1.1 ความเป็นมาและความสำคัญของปัญหา                   | 1    |
| 1.2 วัตถุประสงค์ของโครงการ                           | 2    |
| 1.3 ขอบเขตของโครงการ                                 | 2    |
| 1.4 ประโยชน์ที่ได้รับ                                | 2    |
| บทที่ 2 ทฤษฎีและหลักการ                              | 3    |
| 2.1 ระบบการควบคุมอุปกรณ์                             | 3    |
| 2.2 ระบบตรวจจับ                                      | 4    |
| 2.3 ระบบแจ้งเตือน                                    | 5    |
| 2.4 ระบบการแสดงผล                                    | 6    |
| 2.5 ระบบการบันทึกข้อมูล                              | 7    |
| บทที่ 3 รายละเอียดและการปฏิบัติงาน                   | 8    |
| 3.1 ชื่อสถานที่ตั้งสถานประกอบการ                     | 8    |
| 3.2 ลักษณะการประกอบการ                               | 9    |
| 3.3 รูปแบบการจัดองค์การและการบริหารงานขององค์กร      | 9    |
| 3.4 ตำแหน่งและลักษณะงานที่ได้รับมอบหมาย              | 10   |
| 3.5 พนักงานที่ปรึกษาและตำแหน่งงานของพนักงานที่ปรึกษา | 10   |
| 3.6 ระยะเวลาในการปฏิบัติงานของนักศึกษา               | 10   |
| 3.7 แผนการคำเนินงาน                                  | 11   |
| 3.8 เครื่องมือและอุปกรณ์                             | 16   |

## สารบัญ (ต่อ)

|                                                              | หน้า |
|--------------------------------------------------------------|------|
| บทที่ 4 ผลการปฏิบัติงานตามโครงการ                            | 18   |
| 4.1 การพัฒนาส่วนติดต่อผู้ใช้ (Graphic User Interface : GUI ) | 18   |
| 4.2 ขั้นตอนการใช้งานโปรแกรม                                  | 22   |
| 4.3 การใช้งานหน้าหลักของโปรแกรม                              | 23   |
| 4.4 ฟังก์ชั่น Manage Account                                 | 24   |
| 4.5 ฟังก์ชั่น Device Setting                                 | 28   |
| 4.6 ฟังก์ชั่น Report                                         | 30   |
| 4.7 ฟังก์ชั่น Quick Tap                                      | 31   |
| 4.8 ผลการทดสอบการแจ้งเตือน                                   | 31   |
| บทที่ 5 สรุปผลการคำเนินงานและข้อเสนอแนะ                      | 33   |
| 5.1 สรุปผลโครงงานหรืองานวิจัย                                | 33   |
| 5.2 สรุปผลการปฏิบัติงานสหกิจศึกษา                            | 34   |
| บรรณานุกรม                                                   | 35   |
| ภาคผนวก ภาพการปฏิบัติสหกิจศึกษา                              | 36   |
| ประวัติผู้จัดทำ                                              | 40   |
|                                                              |      |
|                                                              |      |

## สารบัญรูป

|                                                                              | หน้า |
|------------------------------------------------------------------------------|------|
| รูปที่ 2.1 พอร์ตที่ใช้งานบน บอร์ดอะดูอิโน่ รุ่น เมก้า 2560                   | 3    |
| รูปที่ 2.1 เซ็นเซอร์วัดแรงดันไฟฟ้ากระแสสลับ                                  | 4    |
| รูปที่ 2.3 เซ็นเซอร์วัคความชื้นและอุณหภูมิ                                   | 4    |
| รูปที่ 2.4 ซิมชิลค์ 900                                                      | 5    |
| รูปที่ 2.5 อีเอสพี 8266                                                      | 5    |
| รูปที่ 2.6 จอแอลซีดี 20x4                                                    | 6    |
| รูปที่ 2.7 การเชื่อมต่อผ่านไอทูซี                                            | 6    |
| รูปที่ 2.8 คาต้าล็อกเกอร์ชิลด์                                               | 7    |
| รูปที่ 3.1 แผนที่ตั้งสถานประกอบการ                                           | 8    |
| รูปที่ 3.2 ผังการจัดองค์กร                                                   | 9    |
| รูปที่ 3.3 การเชื่อมต่อระบบแจ้งเตือนสถานะอุณหภูมิและแรงคันไฟฟ้าในห้องแม่ข่าย | 12   |
| รูปที่ 3.4 พื้นที่ในการตรวจจับอุณหภูมิในห้องแม่ข่าย                          | 12   |
| รูปที่ 3.5 การเชื่อมต่อเซนเซอร์ตรวจจับแรงคันไฟฟ้า                            | 12   |
| รูปที่ 3.6 หน้าหลักของแอพพลิเคชั่น                                           | 13   |
| รูปที่ 3.7 ฟังก์ชั่น Report                                                  | 13   |
| รูปที่ 3.8 ฟังก์ชั่น Device Setting                                          | 14   |
| รูปที่ 3.9 กล่องขาเข้า ของฝั่งผู้ดูแล                                        | 15   |
| รูปที่ 3.10 ตัวอย่างจดอิเล็กทรอนิกส์แจ้งเตือนที่ส่งมาจากระบบ                 | 15   |
| รูปที่ 4.1 หน้าจอหลักของโปรแกรม                                              | 18   |
| รูปที่ 4.2 หน้าจอเพิ่มผู้ดูแลและผู้ใช้งานของโปรแกรม                          | 19   |
| รูปที่ 4.3 หน้าจอการตั้งก่าอุปกรณ์ของโปรแกรม                                 | 20   |
| รูปที่ 4.4 หน้าจอแสดงฐานข้อมูลการเข้าใช้งานของโปรแกรม                        | 21   |
| รูปที่ 4.5 หน้าจอการเข้าสู่โปรแกรม                                           | 22   |
| รูปที่ 4.6 หน้าจอการป้อนชื่อผู้ใช้และรหัสผ่านเข้าสู่โปรแกรม                  | 22   |
| รูปที่ 4.7 หน้าหลักของโปรแกรม                                                | 23   |
| รูปที่ 4.8 หน้าหลักของ Manage Account สำหรับ Admin                           | 24   |
|                                                                              |      |

## สารบัญรูป (ต่อ)

|                                                           | หน้า |
|-----------------------------------------------------------|------|
| รูปที่ 4.9 การเพิ่มผู้ใช้งาน (User)                       | 25   |
| รูปที่ 4.10 การกำหนดสถานะผู้ใช้งาน                        | 25   |
| รูปที่ 4.11 การเปลี่ยนรหัสผ่านผู้ใช้งาน                   | 26   |
| รูปที่ 4.12 การยกเลิกสิทธิ์การเข้าใช้งานของผู้ใช้งาน      | 26   |
| รูปที่ 4.13 การปลดล็อกผู้ใช้งาน                           | 27   |
| รูปที่ 4.14 หน้าหลักของ Manage Account สำหรับ User        | 27   |
| รูปที่ 4.15 หน้า Device Setting                           | 28   |
| รูปที่ 4.16 การตั้งค่าการตรวจวัดอุณหภูมิ                  | 28   |
| รูปที่ 4.17 การปรับเปลี่ยนกลุ่มผู้ใช้งานการแจ้งเตือน      | 29   |
| รูปที่ 4.18 หน้า Report สำหรับแสดงข้อมูลการเข้าใช้โปรแกรม | 30   |
| รูปที่ 4.19 Quick Tap                                     | 31   |
| รูปที่ 4.20 จอแสดงผลการทำงานของอุปกรณ์                    | 31   |
|                                                           |      |

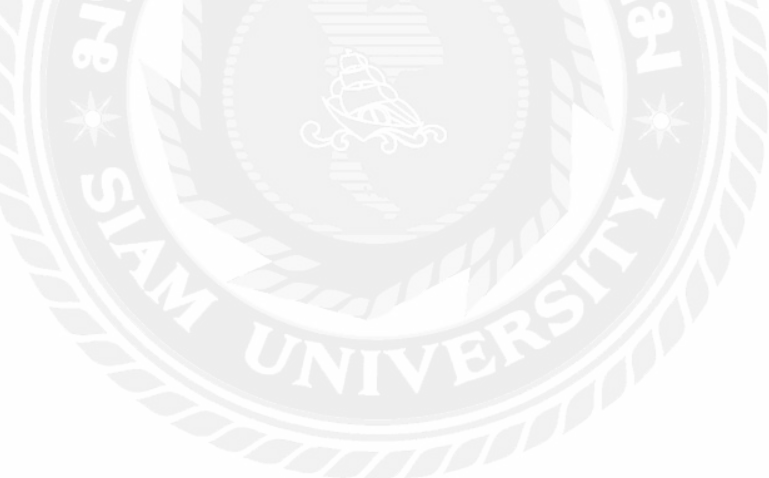

## สารบัญตาราง

| ตารางที่ 3.1 ตารางแผนการดำเนินงาน                             | 11 |
|---------------------------------------------------------------|----|
| ตารางที่ 4.1 ผลการทคลองการลคอุณหภูมิต่ำกว่ากำหนคแล้วแจ้งเตือน | 32 |
| ตารางที่ 4.2 ผลการทคลองการลคอุณหภูมิสูงกว่ากำหนดแล้วแจ้งเตือน | 32 |
| ตารางที่ 4.3 ผลการทคลองคับไฟฟ้าภายในห้องแม่ข่ายแล้วแจ้งเตือน  | 32 |

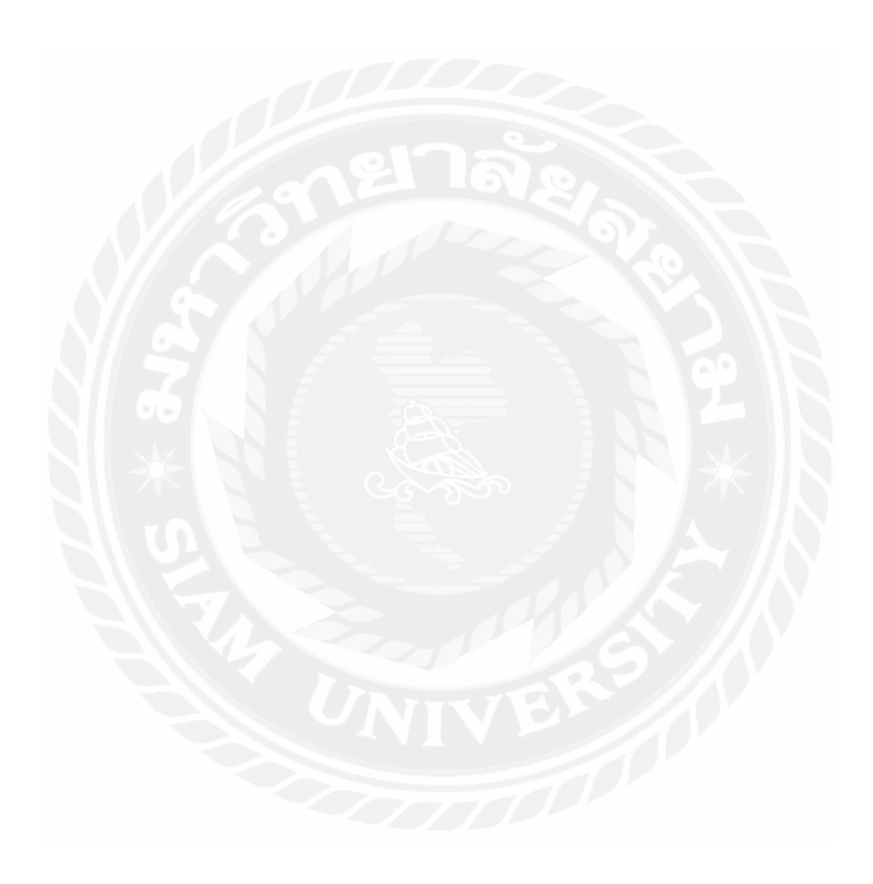

## บทที่ 1 บทนำ

#### 1.1 ความเป็นมาและความสำคัญของปัญหา

เครื่องแม่ข่าย (Servers) เป็นอุปกรณ์ด้านเทคโนโลยีสารสนเทศที่มีความสำคัญอย่างมาก ต่อสถานประกอบการ เนื่องจากทำหน้าที่เป็นผู้ให้บริการสารสนเทศต่างๆขององค์กรให้กับเครื่อง ถูกข่าย (Clients) เพื่อใช้ในการดำเนินธุรกิจ ดังนั้นเพื่อให้สถานประกอบการสามารถใช้งาน สารสนเทศขององค์กรได้อย่างต่อเนื่อง จึงจำเป็นต้องมีการบำรุงรักษาเครื่องแม่ข่ายพร้อมใช้งาน ใด้มากที่สุด ปัจจัยหนึ่งที่มีผลต่อการทำงานของเครื่องแม่ข่ายคือการที่ห้องแม่ข่ายมีอุณหภูมิสูงหรือ ต่ำกว่าที่กำหนดหรือมีกระแสไฟฟ้าดับ ซึ่งเมื่อเกิดเหตุการณ์ดังกล่าวจะต้องมีการแจ้งข้อมูลให้กับ ผู้ดูแลเครื่องแม่ข่ายทราบ เพื่อทำการแก้ไขปัญหาให้เครื่องแม่ข่ายสามารถกลับมาใช้งานได้ตามปกดิ โดยเร็ว ซึ่งในช่วงเวลาปฏิบัติงานของบริษัทเอสเกโพลีเมอร์ จะกำหนดให้มีพนักงานที่ทำหน้าที่ รับผิดชอบติดตามตรวจสอบสถานะการทำงานของเครื่องแม่ข่าย และ โทรศัพท์แจ้งให้กับผู้ดูแล แม่ข่ายทราบเมื่อมีความผิดปกติเกิดขึ้น ดังนั้นถ้าห้องแม่ข่ายมีอุณหภูมิสูงหรือต่ำกว่าที่กำหนดหรือมี กระแสไฟฟ้าดับในช่วงเวลาที่นอกเหนือจากเวลาปฏิบัติงานของพนักงาน จะไม่มีการแจ้งข้อมูล ความผิดปกติมายังผู้ดูแลเครื่องแม่ข่าย ซึ่งส่งผลให้การแก้ไขปัญหากับให้เครื่องแม่ข่ายมีความล่าช้า และอาจส่งผลต่อการดำเนินธุรกิจของสถานประกอบการ

ดังนั้นเพื่อเป็นการลดภาระการปฏิบัติงานของพนักงานที่ทำหน้าที่รับผิดชอบติดตาม ตรวจสอบสถานะการทำงานของเครื่องแม่ข่าย และเพิ่มประสิทธิภาพในการทำงานนอกเหนือจาก เวลาปฏิบัติงาน คณะผู้จัดทำจึงมีแนวความคิดในการพัฒนาระบบแจ้งเดือนอุณหภูมิและ แรงคันไฟฟ้าในห้องแม่ข่าย ซึ่งเมื่อห้องแม่ข่ายมีอุณหภูมิสูงหรือค่ำกว่าที่กำหนดหรือมี กระแสไฟฟ้าดับ ระบบจะส่งสัญญาณโทรศัพท์และจดหมายอิเล็กทรอนิกส์แจ้งเตือนไปยังผู้ดูแล เครื่องแม่ข่ายแบบอัตโนมัติ เพื่อให้ผู้ดูแลเครื่องแม่ข่ายทราบและแก้ไขปัญหาที่เกิดขึ้น โดยควบคุม การทำงานของตัวตรวจจับสัญญาณ (Sensors) อุณหภูมิและแรงคันไฟฟ้า รวมถึงการส่งข้อมูลต่างๆ ด้วยบอร์ดอาดูอิโน่ ซึ่งข้อมูลที่ได้รับจากบอร์ดอาร์ดูอิโน่ (Arduino Board) จะถูกส่งไปยังส่วน ติดต่อกับผู้ใช้ (User Interface) ที่พัฒนาขึ้นด้วยโปรแกรมไมโครซอฟต์วิชวลซีชาร์ป (Microsoft Visual C#)

#### 1.2 วัตถุประสงค์ของโครงงาน

1.2.1 เพื่อพัฒนาระบบการแจ้งเตือนสถานะอุณหภูมิและแรงคันไฟฟ้าในห้องแม่ข่ายแบบ อัตโนมัติ

1.2.2 เพื่อให้ผู้ดูแลเครื่องแม่ข่ายได้รับการแจ้งเตือนในกรณีที่อุณหภูมิสูงเกินกว่าที่กำหนด หรือไฟฟ้าดับได้แบบอัตโนมัติ

#### 1.3 ขอบเขตของโครงงาน

1.3.1 ระบบสามารถแจ้งเตือนไปยังผู้ดูแลระบบตามหมายเลงโทรศัพท์ที่บันทึกไว้ ในกรณี ที่เกิดอุณหภูมิที่สูงขึ้นหรือไฟฟ้าดับได้

1.3.2 ระบบสามารถส่งอีเมล์ไปยังผู้ดูแลในกรณีที่เกิดอุณหภูมิที่สูงขึ้นหรือไฟฟ้าดับได้

1.3.3 ผู้ดูแลระบบสามารถตรวจสอบการเชื่อมต่อการทำงานของบอร์คอาร์ดูอิโน่ ซึ่งใช้
 เป็นส่วนควบคุมการทำงานของเซ็นเซอร์วัดอุณหภูมิและแรงคันไฟฟ้าได้

1.3.4 ผู้ดูแลระบบสามารถบริหารจัดการบัญชีผู้ใช้งานได้

1.3.5 ผู้ดูแลระบบสามารถกำหนดค่าอุณหภูมิในการแจ้งเตือนได้

1.3.6 ผู้ดูแลระบบสามารถกำหนดหมายเลขโทรศัพท์และอีเมล์ที่ใช้ในการแจ้งเตือนได้

 1.3.7 ผู้ดูแลระบบสามารถพิมพ์รายงานสถานะของอุณหภูมิและแรงดันไฟฟ้าออกทาง เครื่องพิมพ์ได้

## 1.4 ประโยชน์ที่ได้รับ

1.4.1 ได้ระบบแจ้งเตือนสถานะของอุณหภูมิและแรงคันไฟฟ้าในห้องแม่ข่ายแบบอัตโนมัติ เพื่อลดภาระของพนักงานที่ทำหน้าที่ติตตามสถานะการทำงานของเครื่องแม่ข่าย

1.4.2 เพิ่มประสิทธิภาพในการปฏิบัติงานในกรณีที่ห้องแม่ข่ายมีอุณหภูมิสูงเกินกว่าที่ กำหนดหรือมีไฟฟ้าดับขณะนอกเวลาปฏิบัติงาน หรือขาดแคลนพนักงานที่ทำหน้าที่ติดตาม สถานะการทำงานของเครื่องแม่ข่าย

## บทที่ 2

### ทฤษฎีและหลักการ

เนื่องจากมีการนำ บอร์คไมโครคอนโทรเลอร์ ระบบสองกลฝังตัว ชื่อว่า อะดูอิโน่ (Arduino) มาประคิษฐ์เป็นชิ้นงานต่างๆ มากมายเพื่อเพิ่มสะควกสบายและรวคเร็วในการทำงาน ทางผู้จัดทำจึงได้พัฒนาระบบระบบแจ้งเตือนสถานะอุณหภูมิและแรงคันไฟฟ้าในห้องแม่ข่าย ที่ใช้ บอร์คอะดูอิโน่ ในการควบคุมและสั่งงาน เซนเซอร์ (Sensor) ต่างๆในการทำงานทั้งหมค โดยใน โครงงานได้แบ่งส่วนการทำงานออกเป็น 6 ส่วน ได้แก่

### 2.1 ระบบการควบคุมอุปกรณ์ (Control Device System)

อุปกรณ์ที่ใช้ในการควบคุมการทำงานทั้งหมดของระบบแจ้งเตือนสถานะอุณหภูมิและ แรงคันไฟฟ้าในห้องแม่ข่าย ได้ใช้บอร์คอะดูอิโน่ รุ่น เมก้า 2560 (Arduino MEGA 2560 R3) บอร์ค ตัวนี้เปลี่ยนมาใช้ชิป USB to UART เบอร์ CH340 แทน FT232 และมีพอร์ค (Port) เชื่อมต่อรองรับ เพียงพอ คังรูปที่ 2.1

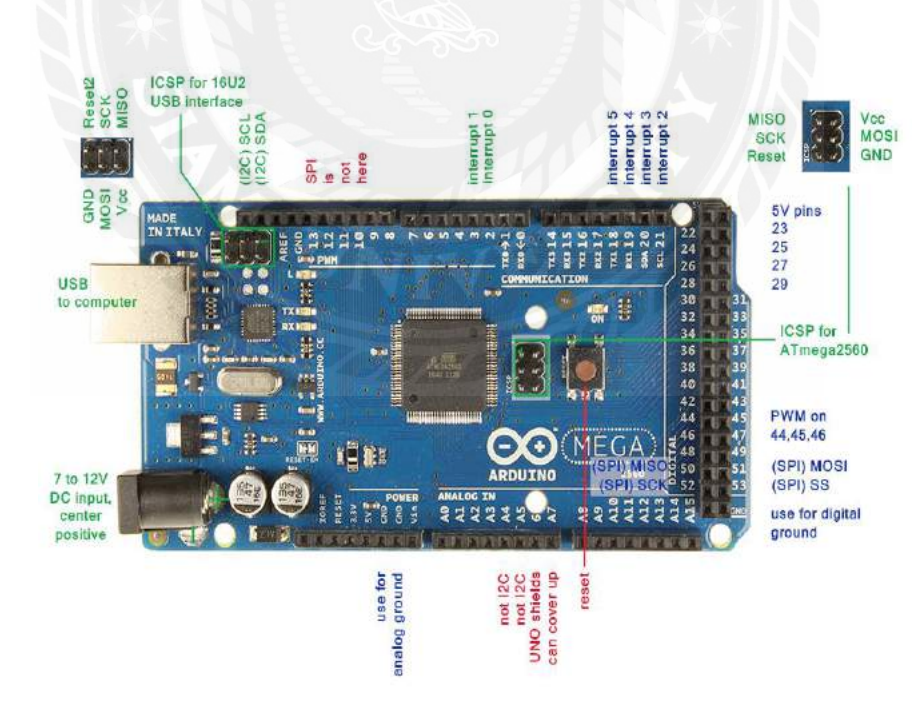

ร**ูปที่ 2.1** พอร์ตที่ใช้งานบน บอร์คอะดูอิโน่ รุ่น เมก้า 2560

#### 2.2 ระบบตรวจจับ (Detection)

การที่อุปกรณ์ (Device) จะทำการตรวจจับเหตุการณ์ในกรณีไฟฟ้าคับ และอุณหภูมิห้อง แม่ข่ายเกินค่ามาตรฐานที่กำหนดได้นั้น อุปกรณ์ที่ทำการตรวจจับ มีภาคการตรวจจับ 2 ส่วนคือ ส่วนที่ตรวจจับแรงคันไฟฟ้า และส่วนที่ตรวจจับอุณหภูมิ ดังนี้

2.2.1 ส่วนตรวจจับแรงคันไฟฟ้ามี เซ็นเซอร์วัดแรงคันไฟฟ้ากระแสสลับ (Single Phase Voltage Sensor) ทำหน้าในการตรวจจับแรงคันไฟฟ้ากระแสสลับที่จ่ายเข้ามาภายในห้องแม่ข่ายจะ ทำการแปลงสัญญาณจากไฟฟ้ากระแสสลับเป็นไฟฟ้ากระแสตรงและลคระคับแรงคันไฟฟ้าลงก่อน ที่จะไหลผ่านไปยังบอร์คอาดูอิโน่เพื่อทำการตรวจจับและแจ้งเตือนเมื่อเกิคเหตุไฟฟ้าคับ โดยที่ บอร์คอาดูอิโน่เชื่อมต่อกับระบบไฟฟ้าสำรอง (UPS) เพื่อให้ระบบแจ้งเตือนกลับมาทำงานได้อีก ครั้งหลังเกิดเหตุไฟฟ้าคับ คังรูปที่ 2.2

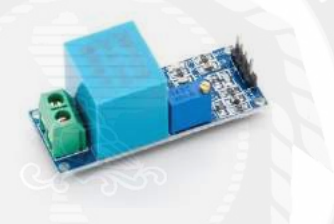

รูปที่ 2.2 เซ็นเซอร์วัดแรงคันไฟฟ้ากระแสสลับ

2.2.2 ส่วนตรวจจับอุณหภูมิ มีเซ็นเซอร์วัดความชื้นและอุณหภูมิ (Digital Output Relative Humidity and Temperature Sensor : DHT 22 ) ทำหน้าในการตรวจจับอุณหภูมิ ภายในห้องแม่ข่าย โดยจะถูกจัดวางไว้ใน พื้นที่ควบคุมอุณหภูมิ (Rack Server) ที่จัดวางเครื่องแม่ข่าย เมื่อมีค่าอุณหภูมิ เปลี่ยนแปลงเกินค่ามาตรฐานที่กำหนดไว้ ระบบตรวจจับจะส่งค่าอุณหภูมิไปเพื่อทำการแจ้งเตือน ดังรูปที่ 2.3

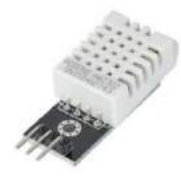

**รูปที่ 2.3** เซ็นเซอร์วัคความชื้นและอุณหภูมิ

#### 2.3 ระบบแจ้งเตือน (Notification System)

ในส่วนของระบบการแจ้งเตือนในกรณีไฟฟ้าดับและอุณหภูมิห้องแม่ข่ายเปลี่ยนแปลง เกินค่ามาตรฐานที่กำหนดได้นั้น อุปกรณ์จะทำการแจ้งเตือนโดยแบ่งการแจ้งเตือน เป็น 2 ส่วน คือ ส่วนการแจ้งเตือนทางโทรศัพท์และ ส่วนการแจ้งเตือนทางจดหมายอิเล็กทรอนิกส์ (E-Mail)

2.3.1 การแจ้งเตือนทางโทรศัพท์มี ชิลด์ ซิมเก้าร้อย (GSM/GPRS SIM900 Shield) ทำ หน้าที่ในการแจ้งเตือนผ่านทางโทรศัพท์ ทำงานในย่านความถี่ 800 MHz / 900 MHz / 1800 MHz / 1900 MHz และใช้เอที คอมมานด์ (AT-Command) เป็นกำสั่งที่ใช้ควบคุมการทำงานในการติดต่อ เพื่อแจ้งเตือนกับผู้ดูแลห้องแม่ข่าย โดยจะทำการโทรซ้ำจนกว่าผู้ดูแลห้องแม่ข่ายจะรับสายและ รับทราบถึงปัญหา ดังรูปที่ 2.4

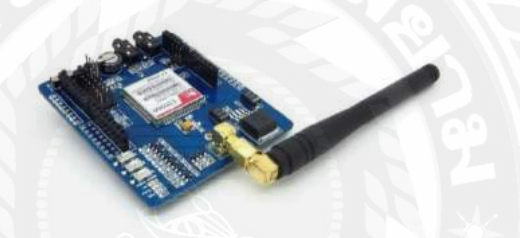

รูปที่ 2.4 ชิลค์ซิม900 (GSM/GPRS SIM900 Shield)

2.3.2 การแจ้งเตือนทาง จคหมายอิเล็กทรอนิกส์ (E-Mail) มี โมดูลอินเตอร์เน็ตไวไฟ (Module Wi-Fi) คือ อีเอสพี แปดสองหกหก (ESP-8266) ทำหน้าที่ในการแจ้งเตือนผ่านทาง จคหมายอิเล็กทรอนิกส์ โดยการทำงานจำเป็นต้องทำการเชื่อมต่อผ่านอินเตอร์เน็ตไวไฟก่อน ถึงจะ ทำการส่ง จคหมายอิเล็กทรอนิกส์ เพื่อแจ้งเตือนจะเป็นแบบ เอสเอ็มทีพี (SMTP) ถึงผู้ดูแลห้องแม่ ข่าย โดยใช้งาทีเอ็กซ์ (Tx) เป็นงาส่งสัญญาณและ งาอาร์เอ็กซ์ (Rx) เป็นงาใช้รับสัญญาณ ดังรูปที่ 2.5

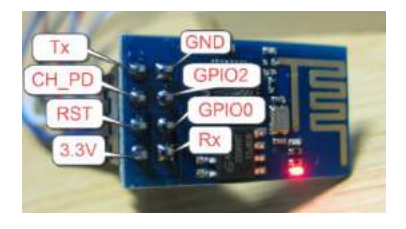

รูปที่ 2.5 อีเอสพี8266

#### 2.4 ระบบการแสดงผล (Display System)

ในส่วนการแสดงผลการทำงานของอุปกรณ์แจ้งเตือนนั้นจะส่งออกไปยัง 2 ส่วนการ ทำงาน ส่วนที่ 1 จะอยู่ที่ตัวอุปกรณ์ คือ จอแอลซีดี (LCD) ขนาด 20x4 ส่วนที่ 2 เป็นส่วนของการ แสดงผลผ่านแอปลิเคชั่น

การแสดงผลผ่านอุปกรณ์ฮาร์ดแวร์ มี จอแอลซีดี 20 ตัวอักษร 4 บรรทัด ใช้ในการ แสดงผล โดยทำการเชื่อมต่อแบบ ไอทูซี (I2C) (เป็นการสื่อสารอนุกรม แบบซิงโครนัส (Synchronous) เพื่อใช้ติดต่อสื่อสาร ระหว่าง บอร์ดอะดูอิโน่กับอุปกรณ์ภายนอก) โดยใช้ สายสัญญาณ 2 เส้น คือ เอสดีเอ (SDA) และ เอสซีแอล (SCL) การแสดงผลจะเป็นแบบเรียลไทม์ (Real-time) เพื่อให้ผู้ดูแลห้องแม่ข่ายได้ทราบถึงอุณหภูมิและแรงดันไฟฟ้าที่ส่งเข้ามา เวลาไม่ได้ ติดต่อกับตัวโปรแกรม ดังรูปที่ 2.6 และการเชื่อมต่อผ่านไอทูซี ดังรูปที่ 2.7

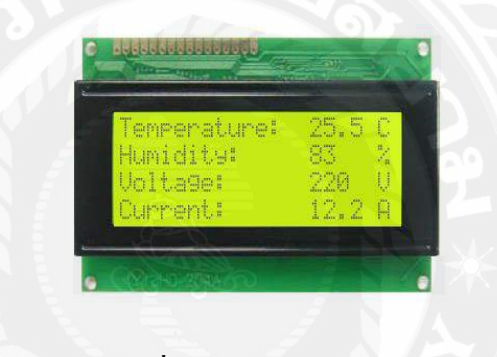

รูปที่ 2.6 จอแอลซีดี 20x4

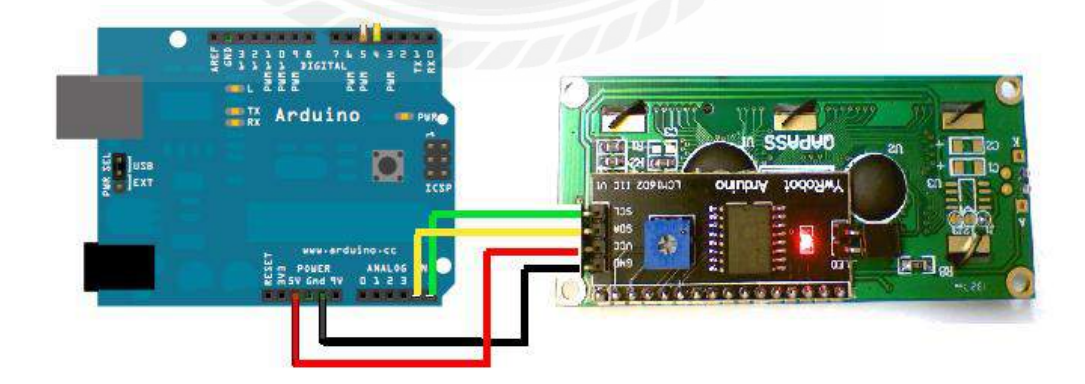

**รูปที่ 2.7** การเชื่อมต่อผ่านไอทูซี

### 2.5 ระบบการบันทึกข้อมูล (Logging System)

ส่วนการบันทึกข้อมูล ที่ตัวอุปกรณ์ มี คาต้าล็อกเกอร์ ชิลค์ เป็นอุปกรณ์ที่ใช้ในการบันทึกลง เอ สดี การ์ค คลาสสิบ (SD Card Class 10) โดยจะมีโมคูล 2 ส่วนการทำงาน ได้แก่ โมคูล เอสดี การ์ค และ โมคูล เรียลไทม์ คล็อก (Real Time Clock) จะบันทึกข้อมูลของอุณหภูมิ, แรงคันไฟฟ้า และ ช่วงเวลาการทำงานลงเอสดีการ์คแล้ว ยังสามารถดึงรายงานการทำงาน (Report) ออกมาแสคงได้ ดังรูปที่ 2.8

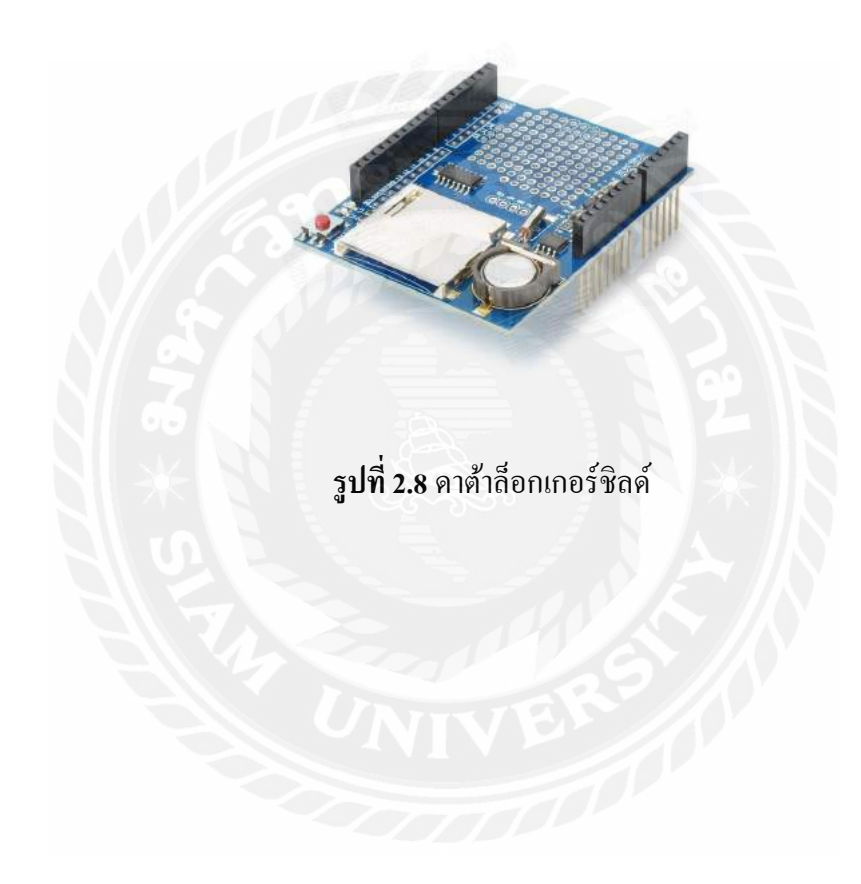

# บทที่ 3 รายละเอียดและการปฏิบัติงาน

## 3.1 ชื่อและที่ตั้งของสถานประกอบการ

ชื่อสถานประกอบการ ที่ตั้งสถานประกอบการ บริษัท เอส.เคโพลีเมอร์ จำกัด ตั้งอยู่ที่ เลขที่166 ซอยบางขุนเทียนทะเล 20 ถนนบางขุนเทียน-ชายทะเล แขวงแสมดำ เขตบางขุนเทียน กรุงเทพมหานคร 10150 เบอร์ โทรศัพท์ 02-892-1092 ถึง 97 แฟกซ์ 02-892-1098, 02-892-0851 เว็บไซต์ www.skthai.com

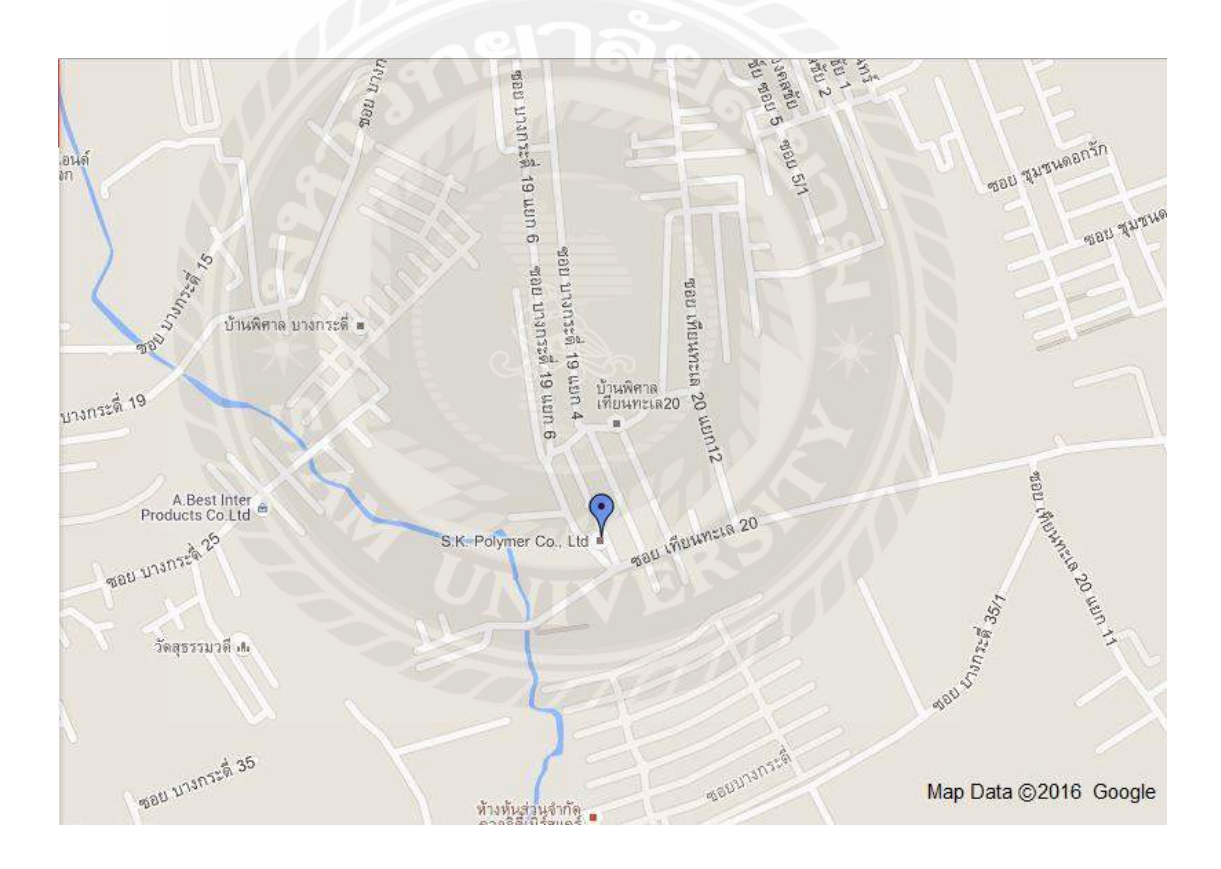

รูปที่ 3.1 แผนที่ตั้งสถานประกอบการ

#### 3.2 ลักษณะการประกอบการ

บริษัท เอส.เคโพลีเมอร์ จำกัด เป็นผู้ผลิตแม่พิมพ์ชิ้นส่วนยาง ชิ้นส่วนพลาสติก สำหรับ รถยนต์ จักรยานยนต์ เครื่องใช้ไฟฟ้า อุปกรณ์อิเล็กทรอนิกส์ อุปกรณ์ทางการแพทย์และ อุตสาหกรรมอื่นๆ

## 3.3 รูปแบบการจัดองค์การและการบริหารงานขององค์กร

ภายในบริษัทมีทั้งหมด 8 แผนก ได้แก่แผนก HRM , IT, CP, Finance, E&E, Black-Compound, Compound และแผนก Accounting คังรูปที่ 3.2

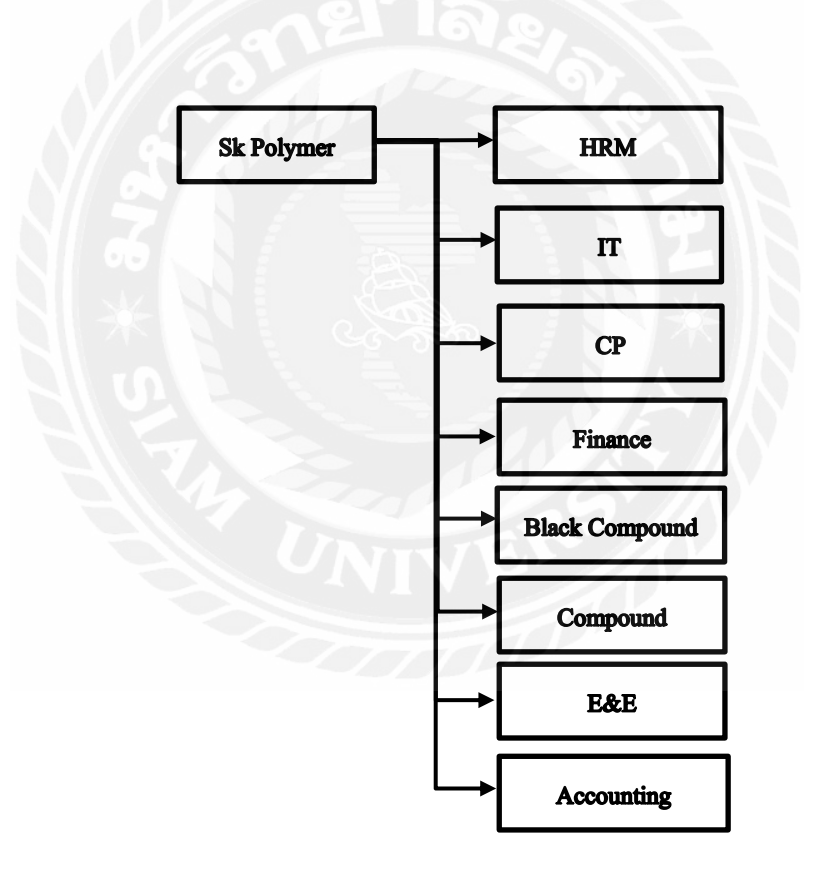

รูปที่ 3.2 ผังการจัดองค์กร

### 3.4 ตำแหน่งและลักษณะงานที่ได้รับมอบหมาย

ตำแหน่งงานที่ได้รับมอบหมายคือ ผู้ช่วยนักพัฒนาระบบในแผนกไอที โดยได้รับ มอบหมายจากสถานประกอบการ ดังนี้

3.4.1 พัฒนาระบบระบบแจ้งเตือนสถานะอุณหภูมิและแรงคันไฟฟ้าในห้องแม่ข่าย เพื่อ ส่งสัญญาณโทรศัพท์และอีเมล์แจ้งเตือนไปยังผู้ดูแลเมื่อเกิคเหตุไฟฟ้าคับหรืออุณหภูมิที่ร้อนสูง ภายในห้องแม่ข่าย

3.4.2 ให้บริการแก้ไขปัญหาด้านเทคโนโลยีสารสนเทศให้กับผู้ใช้งานในสถาน ประกอบการ

3.4.3 ให้บริการติดตั้งระบบแม่ข่ายและเกรื่องลูกข่าย ชื่อว่า โพลีบ็อก (Polybox) ภายใน และภายนอกสถานประกอบการ

3.4.4 ให้บริการติดตั้งระบบโทรศัพท์
 3.4.5 ให้บริการติดตั้งระบบ กล้องวงจรปิด

### 3.5 พนักงานที่ปรึกษาและตำแหน่งงานของพนักงานที่ปรึกษา

| 3.4.1 คุณเอกนรินทร์ ศักยะชิติพันธ์ | ผู้จัดการฝ่าย เทคโนโลยีสารสนเทศ   |
|------------------------------------|-----------------------------------|
| 3.4.2 คุณบุญอนันต์ นามมา           | เจ้าหน้าที่พัฒนาระบบส่วนฮาร์ดแวร์ |
| 3.4.3 คุณณัฏฐนันท์ สถิตกุลธรรม     | เจ้าหน้าที่พัฒนาระบบส่วนซอฟต์แวร์ |

### 3.6 ระยะเวลาในการปฏิบัติงานของนักศึกษา

เริ่มปฏิบัติงานใน วันที่ 30 พฤษภาคม พ.ศ. 2559 และสิ้นสุดการปฏิบัติงาน วันที่ 2 กันยายน พ.ศ. 2559

### 3.7 ขั้นตอนและวิธีดำเนินงาน

ในการพัฒนาระบบแจ้งเตือนสถานะอุณหภูมิและแรงดันไฟฟ้าในห้องแม่ข่าย แบ่ง ขั้นตอนการทำงานได้

3.7.1 รวบรวมความต้องการของระบบ โดยทางผู้พัฒนาระบบใด้มีการสอบถามจาก ผู้จัดการฝ่าย เทคโนโลยีสารสนเทศ ผู้พัฒนาระบบในส่วนฮาร์คแวร์และส่วนซอฟต์แวร์ และจาก การศึกษาความต้องการได้ผลความต้องการคือ ระบบแจ้งเตือนสถานะอุณหภูมิและแรงดันไฟฟ้าใน ห้องแม่ข่าย เพราะเมื่อเกิดเหตุไฟฟ้าดับหรืออุณหภูมิเกินก่ามาตรฐานที่กำหนดในห้องแม่ข่าย มีการ แจ้งเตือนที่ล่าช้า ไม่ทันท่วงทีต่อการแก้ไขปัญหา อาจทำให้เกิดความเสียหายได้ไม่ทางใดก็ทางหนึ่ง จึงอยากให้มีการปรับปรุงการแจ้งเตือนด้วยการโทรศัพท์แจ้งผู้ดูแลห้องแม่ข่ายเป็นระบบแจ้งเตือน ให้มีประสิทธิภาพมากขึ้น

3.7.2 วิเคราะห์ระบบ โดยหลังจากศึกษาความต้องการของระบบ ได้วิเคราะห์ภาพรวม ออกมาว่า เมื่อเหตุไฟฟ้าดับหรือมีอุณหภูมิที่เปลี่ยนแปลงเกินค่ามาตรฐานที่กำหนดไว้คือ 21-24 องศาเซลเซียส ให้มีการแจ้งเตือนด้วยการโทรศัพท์และส่งจดหมายอิเล็กทรอนิกส์ถึงผู้ดูแลห้องแม่ ข่ายเพื่อทำการรับทราบถึงปัญหา โดยแบ่งการทำงานของระบบของเป็น 2 ส่วน ได้แก่ ส่วนที่ 1 ฮาร์ดแวร์ และส่วนที่ 2 ซอฟแวร์

ส่วนฮาร์ดแวร์ มีอุปกรณ์สำหรับทำการตรวจจับอุณหภูมิ การตรวจจับแรงดันไฟฟ้า การโทรศัพท์ การส่งจดส่งอิเล็กทรอนิกส์และบันทึกผู้เข้าใช้งานการใช้งาน

ส่วนด้านซอฟแวร์ สามารถทำการตั้งค่าระบบทั้งหมด เช่น กำหนดค่ามาตรฐานเพื่อทำการ ตรวจจับอุณหภูมิ กำหนดการติดต่อผู้ดูและวิธีการแจ้งเตือน ผ่านแอพพลิเคชั่นที่ติดตั้งและใช้ ฐานข้อมูลภายในเครื่องแม่ข่ายและแสดงผลผ่านหน้าจอแอลซีดีหรือที่แอพพลิเคชั่น โดยระบบได้ ถูกติดตั้งอยู่ในพื้นที่กวบคุมภายในห้องแม่ข่าย 3.7.3 ออกแบบระบบ โดยจากการวิเคราะห์ระบบได้ทำการออกแบบระบบในส่วนของ อินพุต-เอาต์พุต โดยได้ทำการเชื่อมต่อบอร์ดอะดูอิโน่กับเครื่องแม่ข่ายและทำการเชื่อมแหล่งจ่ายไฟ สำรอง ดังรูปที่ 3.3 การติดตั้งระบบจะอยู่ทในพื้นที่ถวบกุมอุณหภูมิ ภายในตู้แร็ก เพื่อตรวจจับ อุณหภูมิที่เกิดขึ้นจริงจากตัวแม่ข่าย ดังรูปที่ 3.4

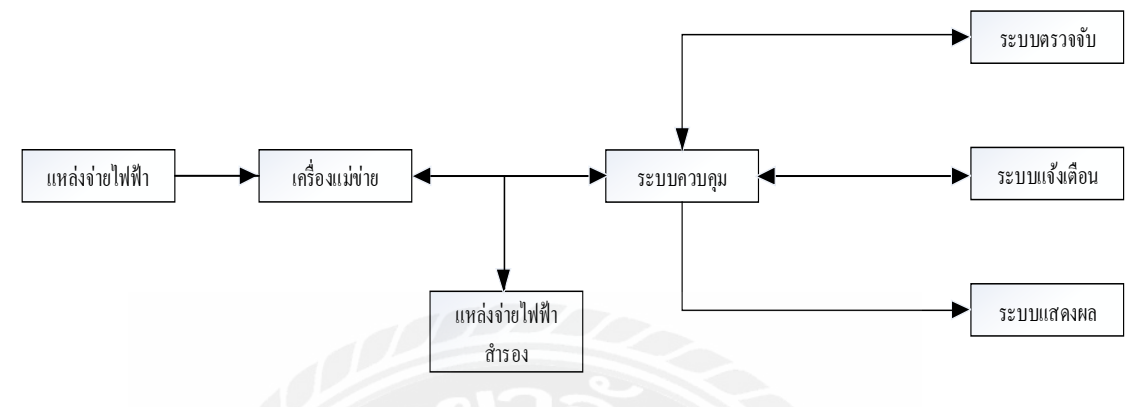

รูปที่ 3.3 การเชื่อมต่อระบบแจ้งเตือนสถานะอุณหภูมิและแรงคันไฟฟ้าในห้องแม่ง่าย

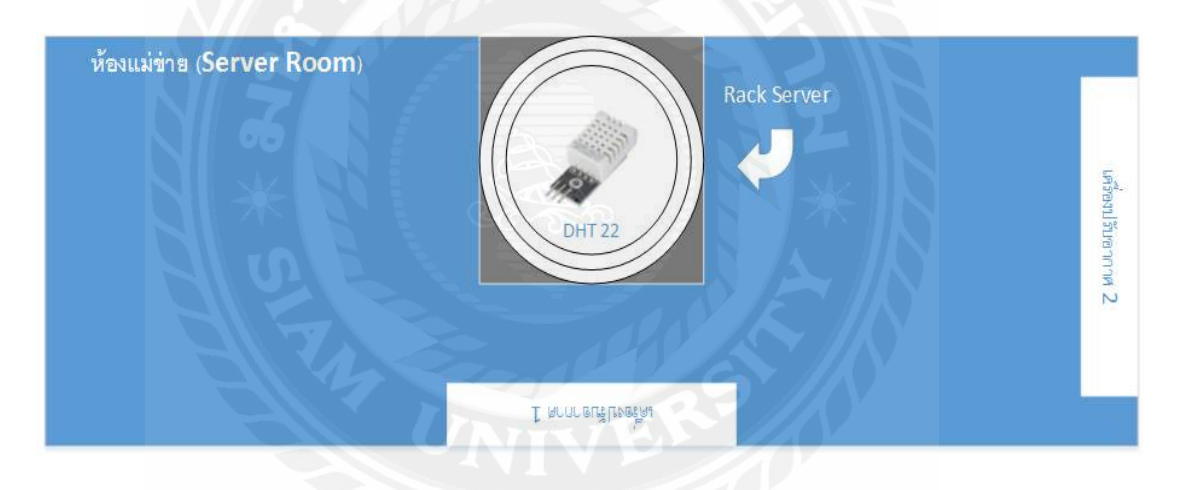

รูปที่ 3.4 พื้นที่ในการตรวจจับอุณหภูมิในห้องแม่ง่าย

ส่วนด้านฮาร์ดแวร์ได้ออกแบบการทำงานของระบบเซนเซอร์ชุดต่างๆ เช่นการเชื่อมต่อ เซนเซอร์ตรวจจับแรงดันไฟฟ้า ดังรูปที่ 3.5

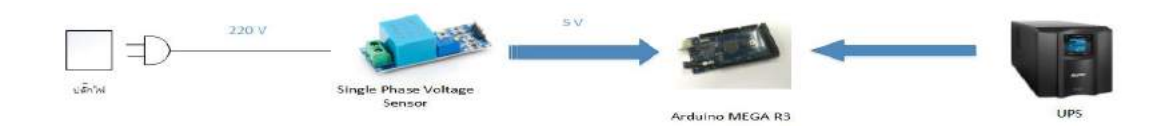

รูปที่ 3.5 การเชื่อมต่อเซนเซอร์ตรวจจับแรงคันไฟฟ้า

และส่วนด้านซอฟแวร์ได้ออกแบบอินเตอร์เฟสการใช้งานและตรวจสอบรายงานการเข้าใช้ งานแอพพลิเคชั่นของผู้ดูแล ในส่วนแสดงผลผ่านแอพพลิเคชั่นจะแสดงต่อเมื่อมีการเชื่อมต่อกับ ระบบ ระบบจะส่งค่าออกมายัง หน้าหนักเพื่อแสดงการเชื่อมต่อระบบแสดงสถานะค่าอุณหภูมิและ แรงคันไฟฟ้า ดังรูปที่ 3.6

| ate : 14 /                                                                                                    | 8 / 2016 Select COM | STATUS       |
|----------------------------------------------------------------------------------------------------|---------------------|--------------|
| and the second second s | COMI                | SUCCESS      |
|                                                                                                    | Connect             |              |
|                                                                                                    | Temperat            | ire 23.08 °C |
| 100-                                                                                                    | G1 1504             |              |

**รูปที่ 3.6** หน้าหลักของแอพพลิเคชั่น

ส่วนแสดงผลผ่านแอพพลิเคชั่น ฟังก์ชั่น Report คือแสดงการเข้าใช้งานจากฐานข้อมูล (Database) ดังรูปที่ 3.7

| e Date :                  | //                                                                                                    |                                                                                                    |                                                                                                    | MAIN                                                                                                    | Manage Account                                                                                                    | Device Setting                                                                                                    | Log O                                                                                                    |
|---------------------------|----------------------------------------------------------------------------------------------------|----------------------------------------------------------------------------------------------------|----------------------------------------------------------------------------------------------------|----------------------------------------------------------------------------------------------------|----------------------------------------------------------------------------------------------------|----------------------------------------------------------------------------------------------------|----------------------------------------------------------------------------------------------------|
| e Date : 📃                | //                                                                                                    |                                                                                                    | K                                                                                                    |                                                                                                    |                                                                                                    |                                                                                                    |                                                                                                    |
|                           | //                                                                                                    |                                                                                                    | K                                                                                                    |                                                                                                    |                                                                                                    |                                                                                                    |                                                                                                    |
|                           |                                                                                                    |                                                                                                    |                                                                                                    |                                                                                                    |                                                                                                    |                                                                                                    |                                                                                                    |
|                           |                                                                                                    |                                                                                                    |                                                                                                    |                                                                                                    |                                                                                                    |                                                                                                    |                                                                                                    |
|                           |                                                                                                    |                                                                                                    |                                                                                                    |                                                                                                    |                                                                                                    |                                                                                                    |                                                                                                    |
|                           |                                                                                                    |                                                                                                    |                                                                                                    |                                                                                                    |                                                                                                    |                                                                                                    | - 11                                                                                                    |
|                           |                                                                                                    |                                                                                                    |                                                                                                    |                                                                                                    |                                                                                                    |                                                                                                    |                                                                                                    |
| Carlos and a state of the |                                                                                                    |                                                                                                    |                                                                                                    | 1                                                                                                    |                                                                                                    |                                                                                                    |                                                                                                    |
| Lastname                  | Status                                                                                                    | Date                                                                                                    | Time                                                                                                    | Login Com                                                                                                    |                                                                                                    |                                                                                                    |                                                                                                    |
| ท สถิตกุลราวม             | Success                                                                                                    | 2016-08-30                                                                                                    | 17:53:09                                                                                                    | Chopper-NB                                                                                                    |                                                                                                    |                                                                                                    | - 8                                                                                                    |
| ที่ สถิตกุลธรรม           | Success                                                                                                    | 2016-08-30                                                                                                    | 17:57:49                                                                                                    | Programmer                                                                                                    |                                                                                                    |                                                                                                    | - 8                                                                                                    |
| สอุปรงจ                   | Success                                                                                                    | 2016-08-31                                                                                                    | 10:04:27                                                                                                    | Chopper-NB                                                                                                    |                                                                                                    |                                                                                                    | - 8                                                                                                    |
| สตุมพล                    | Success                                                                                                    | 2016-08-31                                                                                                    | 10:23:36                                                                                                    | Chopper-NB                                                                                                    |                                                                                                    |                                                                                                    | - 8                                                                                                    |
| ท์ สกัดกุลธรรม            | Success                                                                                                    | 2016-08-31                                                                                                    | 14:22:52                                                                                                    | Programmer                                                                                                    |                                                                                                    |                                                                                                    | - 8                                                                                                    |
| สตุบางห                   | Failed                                                                                                    | 2016-08-31                                                                                                    | 16:32:02                                                                                                    | Chopper-NB                                                                                                    |                                                                                                    |                                                                                                    | - 8                                                                                                    |
| สลุบพล                    | Failed                                                                                                    | 2016-08-31                                                                                                    | 16:32:08                                                                                                    | Chopper-NB                                                                                                    |                                                                                                    |                                                                                                    | - 8                                                                                                    |
| สอบพล                     | Success                                                                                                    | 2016-08-31                                                                                                    | 16:32:16                                                                                                    | Chopper-NB                                                                                                    |                                                                                                    |                                                                                                    | - 8                                                                                                    |
| สอบพอ                     | Failed                                                                                                    | 2016-08-31                                                                                                    | 16:33:14                                                                                                    | Chopper-NB                                                                                                    |                                                                                                    |                                                                                                    |                                                                                                    |
| 821142                    | Success                                                                                                    | 2016-08-31                                                                                                    | 16:33:21                                                                                                    | Chopper-NB                                                                                                    |                                                                                                    |                                                                                                    |                                                                                                    |
|                           | Lastname<br>เร้ ตริกาุตรรรม<br>สริกาุตรรรม<br>สรุบเหล<br>เรื่อกาุตรรรม<br>สรุบเหล<br>สรุบเหล<br>สฉุบเหล<br>ชฉุบเหล<br>ชฉุบเหล | Lastnamo Status<br>ที่ สถิตกุลราชม Success<br>ศลุมษร Success<br>ศลุมษร Success<br>ศลุมษร Success<br>ศลุมษร Success<br>ศลุมษร Failed<br>สลุมษร Failed<br>สลุมษร Failed | Lastname         Status         Date           ท้         สธิภฤตราชม         Success         2016-08-30           ท้         สธิภฤตราชม         Success         2016-08-30           พลุมพล         Success         2016-08-31           ท่ๆ         สติภฤตราชม         Success         2016-08-31           ท่ๆ         สติภฤตราชม         Success         2016-08-31           ท่ๆ         สติมพล         Failed         2016-08-31           พลุมพล         Failed         2016-08-31           พลุมพล         Failed         2016-08-31           พลุมพล         Failed         2016-08-31           พลุมพล         Failed         2016-08-31           พลุมพล         Failed         2016-08-31 | Lastname         Status         Date         Time           ห้         ติดิตกุตราชม         Success         2016-08-30         17:53:09           ท้         ติดิตกุตราชม         Success         2016-08-30         17:57:49           พลุมษล         Success         2016-08-31         10:04:27           ตตุบพล         Success         2016-08-31         10:23:36           ท้         ติดุบพล         Success         2016-08-31         14:22:52           ตุญบพล         Failed         2016-08-31         16:32:02           ตุญบพล         Failed         2016-08-31         16:32:02           ตุญบพล         Failed         2016-08-31         16:32:08           ตุมบพล         Failed         2016-08-31         16:32:16           ตุญบพล         Failed         2016-08-31         16:32:16           ตุญบพล         Failed         2016-08-31         16:32:16 | Lestname         Status         Date         Time         Login Com           иf         ябялавачан         Success         2016-08-30         17:53:09         Chopper-NB           иf         ябялавачан         Success         2016-08-30         17:57:49         Programmer           ицина         Success         2016-08-31         10:04:27         Chopper-NB           ицина         Success         2016-08-31         10:23:36         Chopper-NB           ицина         Success         2016-08-31         14:22:52         Programmer           идина         Failed         2016-08-31         16:32:02         Chopper-NB           ицина         Failed         2016-08-31         16:32:08         Chopper-NB           ицина         Failed         2016-08-31         16:32:08         Chopper-NB           ицина         Failed         2016-08-31         16:32:16         Chopper-NB           ицина         Failed         2016-08-31         16:32:16         Chopper-NB           ицина         Failed         2016-08-31         16:33:14         Chopper-NB | Lastname         Status         Date         Time         Login Com           иf         ябялязти         Success         2016-08-30         17:53:09         Chopper-NB           иf         ябялязти         Success         2016-08-30         17:57:49         Programmer           ябилязти         Success         2016-08-31         10:04:27         Chopper-NB           ябилязти         Success         2016-08-31         10:23:36         Chopper-NB           ябилязти         Success         2016-08-31         14:22:52         Programmer           ядина         Failed         2016-08-31         16:32:02         Chopper-NB           ящина         Failed         2016-08-31         16:32:08         Chopper-NB           ящина         Failed         2016-08-31         16:32:08         Chopper-NB           ящина         Failed         2016-08-31         16:32:16         Chopper-NB           ящина         Failed         2016-08-31         16:32:16         Chopper-NB           ящина         Failed         2016-08-31         16:33:14         Chopper-NB | Lastname         Status         Date         Time         Login         Com           иf         ябялявлян         Success         2016-08-30         17:53:09         Chopper-NB           иf         ябялявлян         Success         2016-08-30         17:57:49         Programmer           манна         Success         2016-08-31         10:04:27         Chopper-NB           имина         Success         2016-08-31         10:23:35         Chopper-NB           имина         Success         2016-08-31         14:22:52         Programmer           имина         Failed         2016-08-31         16:32:02         Chopper-NB           имина         Failed         2016-08-31         16:32:08         Chopper-NB           имина         Failed         2016-08-31         16:32:10         Chopper-NB           имина         Failed         2016-08-31         16:32:10         Chopper-NB           имина         Failed         2016-08-31         16:32:10         Chopper-NB           имина         Failed         2016-08-31         16:32:10         Chopper-NB           имина         Failed         2016-08-31         16:32:16         Chopper-NB |

ร**ูปที่ 3.7** ฟังก์ชั่น Report

และส่วนสุดท้ายคือการออกแบบฐานข้อมูล ใช้ในการบันทึกการเข้าใช้งานและบันทึกเหตุ ไฟฟ้าดับหรืออุณหภูมิเปลี่ยนแปลงเกินก่ามาตรฐานที่กำหนด ดังรูปที่ 3.7

3.7.4 พัฒนาระบบ : เมื่อเสร็จขั้นตอนการออกแบบต่อมาจะเป็นขั้นตอนการพัฒนาระบบ ขั้นตอนนี้จะเป็นขั้นตอนในการนำแนวคิดในการออกแบบทั้งหมดมาทำการพัฒนาระบบ เพื่อใช้ใน การแก้ไขปัญหาที่ทีมผู้พัฒนาได้วางแผนเอาไว้ โดยจะมีฟังก์ชั่นตั้งค่าการทำงานของระบบ เช่น ฟังก์ชั่น Device Setting, Manage Account และReport เป็นต้น

การตั้งค่าการทำงานของระบบผ่านแอพพลิเคชั่นคือ การตั้งค่าในฟังก์ชั่น Device Setting มี การแบ่งเป็น 2 ส่วน ดังนี้

ส่วน Temperature for Alert เป็นฟังก์ชั่นที่เปลี่ยนแปลงความกว้างของระยะอุณหภูมิ ต่ำ ถึง สูง ทำงาน โดยเมื่ออุณหภูมิ มีการเปลี่ยนแปลงที่สูงขึ้น ถึงจุดที่ตั้งค่าไว้ ตัวอุปกรณ์จะส่งการแจ้ง เตือน ผ่านการ โทรศัพท์และส่งจดหมายอิเล็กทรอนิกส์ ไปยังผู้ดูแลและผู้ใช้งาน แอพพลิเคชั่น

ส่วนการจัดการส่งแจ้งเตือน E-Mail and Call for Alert โดยจัดกลุ่มผู้รับการแจ้งเตือนเป็น 2 กลุ่ม เพื่อสำหรับการจัดการดูแลห้องแม่ง่าย โดยแยกเป็น รับการแจ้งเตือน และ ไม่รับการแจ้งเตือน ดังรูปที่ 3.8

|                                                                                       |                                       |       |   | MAIN | Manage Account    | Report            | Log Du |
|---------------------------------------------------------------------------------------|---------------------------------------|-------|---|------|-------------------|-------------------|--------|
| empera                                                                                | ture For A                            | lert  |   |      |                   |                   |        |
| Durrent<br>Min                                                                        | 22.5                                  | °C    | 2 | Max  | 28.0              | °C                |        |
| New<br>Min                                                                            |                                       | °C    | 2 | Max  |                   | °C                | Change |
| -Mail A                                                                               | nd Call For                           | Alert |   |      |                   |                   |        |
| Dondin                                                                                | n                                     |       |   |      | Ilsing            |                   |        |
| renum                                                                                 | 9                                     |       |   |      | oanig             |                   |        |
| ⊠ Use                                                                                 | s<br>r4                               |       |   |      |                   | e <mark>r1</mark> |        |
| ⊠ Use<br>⊠ Use                                                                        | r4<br>r5                              |       |   |      | Use<br>Use        | r1<br>r2          |        |
| <pre>✓ Use ✓ Use ✓ Use </pre>                                                         | s<br>r4<br>r5<br>r6                   |       |   | >    | Use<br>Use<br>Use | r1<br>r2<br>r3    |        |
| ✓ Use<br>✓ Use<br>✓ Use<br>✓ Use<br>✓ Use                                             | s<br>r4<br>r5<br>r6<br>r7             |       |   | >    | Use               | r1<br>r2<br>r3    |        |
| <ul> <li>✓ Use</li> <li>✓ Use</li> <li>□ Use</li> <li>□ Use</li> <li>□ Use</li> </ul> | r4<br>r5<br>r6<br>r7<br>r8            |       |   | >    |                   | url<br>ur2<br>ur3 |        |
| Use<br>Use<br>Use<br>Use<br>Use<br>Use<br>Use                                         | 9<br>r4<br>r5<br>r6<br>r7<br>r8<br>r9 |       |   | >    |                   | erl<br>er2<br>er3 |        |

รูปที่ 3.8 ฟังก์ชั่น Device Setting

3.7.5 ทดสอบโปรแกรม : ขั้นตอนนี้เป็นขั้นตอนการนำแอพพลิเคชั่นที่จัดทำนำมาทำการ ทดสอบโปรแกรมทดสอบกระบวนการทำงานบอร์ดอาดูอิโน่ว่าสามารถที่จะทำงานตรวจจับ กระแสไฟฟ้าและอุณหภูมิ การโทรศัพท์และส่งจดหมายอิเล็กทรอนิกส์ เพื่อหาข้อผิดพลาดและหา ทางแก้ไขการทำงานของแอพพลิเคชั่นและบอร์ดอาดูอิโน่ ทำการทดลองจนกว่าจะได้ผลรับที่ สมบูรณ์

การทคสอบการแจ้งเตือนทางจดหมายอิเล็กทรอนิกส์ โดยจะทำการส่งเมื่อเกิดเหตุไฟฟ้าดับ และอุณหภูมิเปลี่ยนแปลงเกินค่ามาตรฐานที่กำหนดไว้ ดังรูปที่ 3.9 และ 3.10

|                       | ☆ A.E                                                    | T.System ESP8266                                                                                                    | (3) <b>!!wa</b>                              | arning!! Alert by Server Ro   | oom - Nov |
|-----------------------|----------------------------------------------------------|----------------------------------------------------------------------------------------------------|----------------------------------------------|-------------------------------|-----------|
|                       | ☆ Pat                                                    | harin จาก Google                                                                                                    | Sk                                           | ับประโยชน์เพิ่มเติมจากบัญชี ( | Google ให |
|                       |                                                          | รปที่ 3.9 กก                                                                                                    | ล่องขางข้า                                   | ของฝั่งผัดแถ                  |           |
|                       |                                                          | <b>3D113111</b>                                                                                                    |                                              |                               |           |
|                       |                                                          |                                                                                                    |                                              |                               |           |
|                       |                                                          |                                                                                                    |                                              |                               |           |
| war                   | ning!! A                                                 | lert by Server R                                                                                                    | coom กล่อ                                    | งจุดหมาย X                    |           |
| war                   | ning!! A                                                 | lert by Server R                                                                                                    | coom กล่อ                                    | ע פרעאסרס X                   |           |
| war                   | ning!! A<br>A.E.T.Sy                                     | lert by Server R<br>stem ESP8266 <a< td=""><td>200m naia<br/>et.8266@gr</td><td>งจดหมาย ×<br/>nail.com&gt;</td><td></td></a<> | 200m naia<br>et.8266@gr                      | งจดหมาย ×<br>nail.com>        |           |
| war                   | ning!! A<br>A.E.T.Sy<br>ถึง ฉัน 🖃                        | lert by Server R<br>stem ESP8266 <a< td=""><td>200m กล่อ<br/>et.8266@gr</td><td>งรดหมาย X<br/>nail.com&gt;</td><td></td></a<> | 200m กล่อ<br>et.8266@gr                      | งรดหมาย X<br>nail.com>        |           |
| war                   | ning!! A<br>A.E.T.Sy<br>ถึง ฉัน 🖃<br>อังกฤษ *            | lert by Server R<br>stem ESP8266 <a<br>&gt; ไทย •</a<br>                                                                      | <b>coom</b> กล่อ<br>et.8266@gr<br>แปลข้อความ | א שרעאיפאי<br>nail.com>       |           |
| war<br>इ <sub>A</sub> | ning!! A<br>A.E.T.Sy<br>ถึง ฉัน 💽<br>อังกฤษ 🕶<br>Now the | lert by Server R<br>stem ESP8266 <a<br>&gt; ไทย +</a<br>                                                                      | Coom กล่อ<br>et.8266@gr<br>แปลข้อความ        | งจดหมาย ×<br>nail.com>        | standard  |

3.7.6 จัดทำเอกสารประกอบ : ขั้นตอนนี้เป็นขั้นตอนการจัดทำเล่มเอกสาร เพื่อสรุปผลการ ทำงาน ทฤษฎี เนื้อหา ที่ได้นำมาใช้ และกระบวนการทำงานของโปรแกรมกับบอร์ดอาดูอิโน่ว่า สามารถใช้งานได้จริง หรือมีข้อดี ข้อเสีย ในเรื่องอะไรบ้าง เป็นต้น

|                | Ģ                                                      | <b>การางที่ 3.1</b> แผนก | าารดำเนินงาน |               |               |
|----------------|--------------------------------------------------------|--------------------------|--------------|---------------|---------------|
|                | ขั้นตอนการดำเนินงาน                                    | พ.ค.59                   | <b></b> ີ່   | ส.ค.59        | ก.ย.59        |
| 1.<br>2.<br>3. | ศึกษาความต้องการของระบบ<br>วิเคราะห์ระบบ<br>ออกแบบระบบ | <                        | →<br>→       |               |               |
| 4.             | พัฒนาระบบ                                              |                          | ←            | $\rightarrow$ |               |
| 5.             | ทคสอบระบบ                                              |                          | <            |               | $\rightarrow$ |
| 6.             | จัดทำรายงาน                                            | เยาลั                    | 2            | *             | $\rightarrow$ |

จากขั้นตอนการทำงานดังกล่าว สามารถแสดงได้ดังตารางที่ 3.1

# 3.8 เครื่องมือและอุปกรณ์

| 3. | 8.1 ฮาร์ดแวร์                          |           |
|----|----------------------------------------|-----------|
| -  | กอมพิวเตอร์ โน๊ตบุ๊ก                   | 2 เครื่อง |
| -  | บอร์คอะดูอิโน่ รุ่น เมก้า 2560         | 1 ตัว     |
| -  | เซ็นเซอร์วัดความชื้นและอุณหภูมิ DHT 22 | 1 ตัว     |
| -  | เซ็นเซอร์วัดแรงดันไฟฟ้ากระแสสลับ       | 1 ตัว     |
| -  | โมดูลอินเตอร์เน็ตไวไฟ ESP 8266         | 1 ตัว     |
| -  | จอแอลซีดี 20x4                         | 1 จอ      |
| -  | ชิลค์ ซิม 900                          | 1 ตัว     |
| -  | ดาต้าลีอกเกอร์ชิลด์                    | 1 ตัว     |
| -  | เอสดีการ์ดกลาส 10                      | า ชิ้น    |
| -  | สวิชต์ชิ่ง 12 และ 5 โวลต์              | 1 เครื่อง |
| -  | แหล่งจ่ายไฟฟ้าสำรอง                    | 1 เครื่อง |

บอร์ดอะดูอิโน่ จะทำงานได้โดยเชื่อมต่อแหล่งจ่าย 7-12 โวลต์หรือทาง พอร์ต ยูเอสบี รายละเอียดอื่นๆ ดังนี้

| - | Microcontroller             | ATmega2500                           |
|---|-----------------------------|--------------------------------------|
| - | Operating Voltage           | 5V                                   |
| - | Input Voltage (recommended) | 7-12V                                |
| - | Input Voltage (limits)      | 6-20V                                |
| - | Digital I/O Pins            | 54 (15 ขาสำหรับ PWM output)          |
| - | Analog Input Pins           | 16                                   |
| - | DC Current per I/O Pin      | 40 mA                                |
| - | DC Current for 3.3V Pin     | 50 mA                                |
| - | Flash Memory                | 256 KB (8KB สำหรับใช้โดย bootloader) |
| - | SRAM                        | 8 KB                                 |
| - | EEROM                       | 4 KB                                 |
| - | Clock Speed                 | 16 MHz                               |

## 3.8.2 ซอฟต์แวร์

- ใมโครซอฟท์วิชวลสตูดิโอ 2010 1 ชุด

# บทที่ 4 ผลการปฏิบัติงานตามโครงการ

## 4.1 การพัฒนาส่วนติดต่อผู้ใช้ (Graphic User Interface : GUI )

เป็นส่วนที่รับค่าอุณหภูมิและกระแสไฟฟ้าจากที่อุปกรณ์ส่งออกมา ส่วนการตั้งค่าการเข้า ใช้งานโปรแกรม และส่วนส่งค่าการตั้งก่าที่เปลี่ยนแปลงไปยังอุปกรณ์ได้ ซึ่งแสคงคังรูปที่ 4.1

| 🚺 Manu         |             |                        | 1 <u>12-1</u> 2 |        |
|----------------|-------------|------------------------|-----------------|--------|
| Date : 14 / 1  | 8 / 2016    | Select COM             | STAT            | US     |
|                |             | Connect<br>Temperature |                 | °C     |
| MEDUINO PIE    |             | Power AC               | OFF             |        |
| Manage Account | Device Sett | ing Report             |                 | og Out |

**รูปที่ 4.1** หน้าจอหลักของโปรแกรม

จากรูปที่ 4.1 เป็นการออกแบบหน้าจอหลักของโปรแกรมจะประกอบไปด้วยส่วนต่างๆ

ดังนี้

- ส่วนแสดงผลข้อมูลอุณหภูมิและกระแสไฟฟ้า
- ส่วนสำหรับการเชื่อมต่ออุปกรณ์
- ส่วนฟังก์ชั่นการใช้งานและการตั้งค่า

| IMIN                  | M               | AIN  | Device Setting   | Report     | Log Ou |
|-----------------------|-----------------|------|------------------|------------|--------|
|                       |                 |      |                  |            |        |
| Insert UserName       | Insert Password | l.   | Stati            | JS         |        |
|                       |                 |      |                  |            | ×      |
| Frist-Name            | Last-Name       |      | Pho              | ne Number  |        |
|                       |                 |      |                  |            |        |
| E-mail                |                 |      |                  |            |        |
|                       |                 | 67.9 |                  | lear       | UK     |
|                       |                 | CT-  |                  |            |        |
| <b>Change Passwor</b> | d               |      |                  |            |        |
| Change Passwor        | d<br>Password   |      | Confir           | m Password |        |
| Change Passwor        | Password        |      | Confir           | m Password |        |
| Change Passwor        | rd<br>Password  |      | Confir           | m Password | Dk     |
| Change Passwor        | rd<br>Password  | UN   | Confir<br>Confir | m Password | Dk     |

# รูปที่ 4.2 หน้าจอเพิ่มผู้ดูแลและผู้ใช้งานของโปรแกรม

จากรูปที่ 4.2 เป็นการออกแบบหน้าจอการเพิ่มผู้ดูแลและผู้ใช้งานของโปรแกรมจะ ประกอบไปด้วยส่วนต่างๆ ดังนี้

- ส่วนที่เพิ่มผู้ดูแลและผู้ใช้งานเข้าฐานข้อมูล
- ส่วนปรับเปลี่ยนรหัสผ่านผู้ใช้งานได้โดยตรง
- ส่วนสำหรับยกเลิกการเข้าใช้งานของผู้ใช้งาน
- ส่วนสำหรับปลดระงับสิทธิ์การเข้าใช้งาน

| Device Setting           |              | _ |      |                |        |         |
|--------------------------|--------------|---|------|----------------|--------|---------|
|                          |              |   | MAIN | Manage Account | Report | Log Out |
| Temperature              | For Alert    |   |      |                |        |         |
| Min                      | °C           | 2 | Max  |                | °C     |         |
| New<br>Min               | <b>°C</b>    | 2 | Max  |                | °C     | Change  |
| E-Mail And Ca<br>Pending | ll For Alert |   |      | Using          |        |         |
|                          |              |   | >    |                |        |         |
|                          |              |   |      |                |        |         |
|                          |              |   | <    |                |        |         |

# **รูปที่ 4.3** หน้าจอการตั้งค่าอุปกรณ์ของโปรแกรม

จากรูปที่ 4.3 เป็นการออกแบบหน้าจอตั้งค่าอุปกรณ์ของโปรแกรมจะประกอบไปด้วยส่วน ต่างๆ ดังนี้

- ส่วนสำหรับตั้งค่าอุณหภูมิ ไปยังอุปกรณ์
- ส่วนการแจ้งเตือนสามารถเปลี่ยนแปลงผู้ใช้งานหรือผู้ดูแล

| eport         |       |    |     |      |                |                | E      |
|---------------|-------|----|-----|------|----------------|----------------|--------|
|               |       |    |     | MAIN | Manage Account | Device Setting | Lag Di |
| Choose the Da | ate : | // | OK  |      |                |                |        |
| lain Report   |       |    |     |      | _              | _              | _      |
|               |       |    |     |      |                |                |        |
|               |       |    |     |      |                |                |        |
|               |       |    |     |      |                |                |        |
|               |       |    |     |      |                |                |        |
|               |       |    |     |      |                |                |        |
|               |       |    |     |      |                |                |        |
|               |       |    |     |      |                |                |        |
|               | 119   |    | Alt |      |                | -              |        |
|               |       |    |     |      |                |                | Print  |

รูปที่ 4.4 หน้าจอแสดงฐานข้อมูลการเข้าใช้งานของโปรแกรม

จากรูปที่ 4.4 เป็นการออกแบบหน้าจอฐานข้อมูลการเข้าใช้งานโปรแกรมจะประกอบไป ด้วยส่วนต่างๆ ดังนี้

- ส่วนแสดงฐานข้อมูลการเข้าใช้งานโปรแกรม

- ส่วนการเลือกวันที่เฉพาะการเข้าใช้งานโปรแกรม

## 4.2 ขั้นตอนการใช้งานโปรแกรม

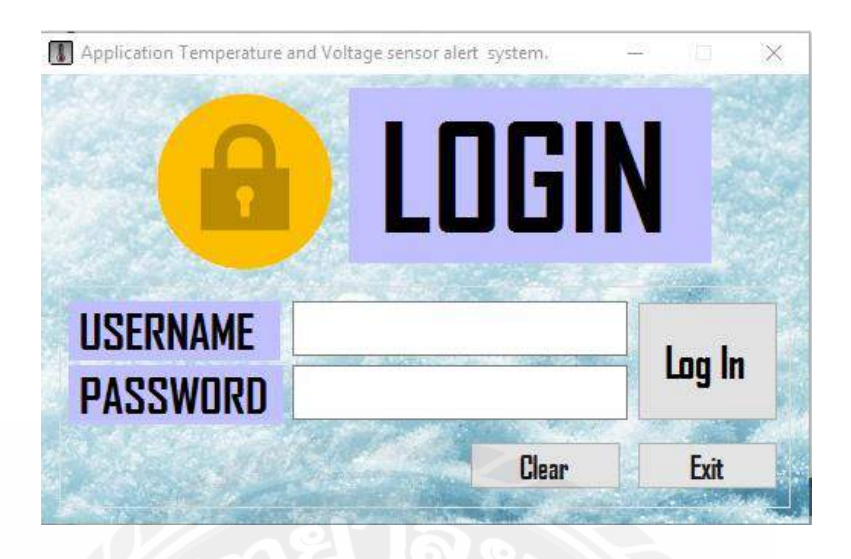

รูปที่ 4.5 หน้าจอการเข้าสู่โปรแกรม

การเข้าใช้งานโปรแกรมโดยการใส่ชื่อผู้ใช้(Username) และรหัสผ่าน ( Password ) เพื่อเข้า สู่โปรแกรม มีส่วนประกอบหลัก ๆ ทั้งหมด 5 อย่าง จากรูปตัวอย่างที่ 4.6 ดังนี้

- ช่องสำหรับใส่ Username
- ช่องสำหรับใส่ Password
- ปุ่ม login สำหรับเข้าใช้งาน
- ปุ่ม Clear สำหรับลบ Username และ Password ในช่อง 1 และ 2
- ปุ่ม Exit ออกจากโปรแกรม

| Application Temperature | and Voltage sensor alert system. | N    | ×                   |
|-------------------------|----------------------------------|------|---------------------|
| USERNAME<br>PASSWORD    | user 1                           |      | Log In <sup>3</sup> |
|                         | Clear                            | 4] [ | Exit 5              |

รูปที่ 4.6 หน้าจอการป้อนชื่อผู้ใช้และรหัสผ่านเข้าสู่โปรแกรม

### 4.3 การใช้งานหน้าหลักของโปรแกรม

ขั้นตอนต่อไปนี้จะเป็นขั้นตอนการเชื่อมต่ออุปกรณ์ ซึ่งมีขั้นตอนดังต่อไปนี้เลือก อุปกรณ์ โดยเลื่อนหาเลข COM (Port) ที่เชื่อมต่อ แล้วกดปุ่มคำว่า Connect เพื่อเชื่อมต่อ Port ของอุปกรณ์ หากเชื่อมต่อถูกต้องจะขึ้นคำว่า SUCCESS ตามด้วยแสดงสถานะอุณหภูมิและกระแสไฟฟ้า แต่ถ้า เชื่อมต่อไม่ได้จะขึ้นคำว่า FAIL ในช่อง STATUS จากรูปตัวอย่างที่ 4.7 หมายเลข 1

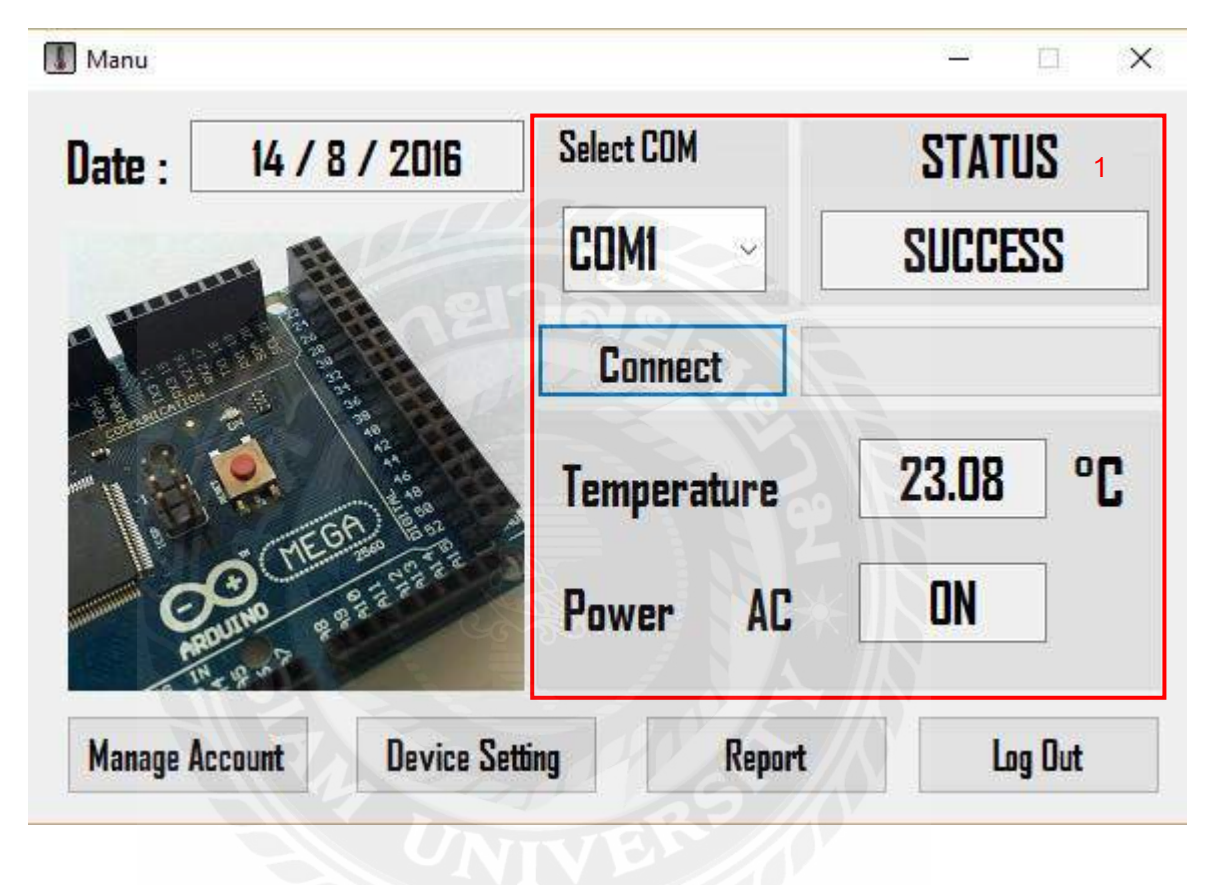

**รูปที่ 4.7** หน้าหลักของโปรแกรม

## 4.4 การใช้งานฟังก์ชั่น Manage Account

เมื่อกดปุ่ม Manage Account จะมีการแขกสถานะ ระหว่างผู้ดูแลระบบ (Admin) และผู้ใช้ (User) เมื่อผู้ใช้งานอยู่ในสถานะ Admin มีการใช้งานหลัก ๆ อยู่ทั้งหมด 4 อย่าง ดังรูป ตัวอย่างที่ 4.8

| MIN                                                      | MAIN                   | Device Setting                        | Report          | Log De   |
|----------------------------------------------------------|------------------------|---------------------------------------|-----------------|----------|
| ADD User ID                                              |                        |                                       |                 |          |
| Insert User Name                                         | Insert Password        | Statu                                 | 5               |          |
| Frist-Name                                               | Last-Name              | Phon                                  | e Number        |          |
| F-mail                                                   |                        |                                       |                 | P        |
|                                                          |                        |                                       |                 | 1000     |
|                                                          |                        |                                       | ear             | Ok       |
| Change Passwor                                           | d                      |                                       | ear             | Ok       |
| Change Passwor                                           | r <b>d</b><br>Password | Ci<br>Confin I                        | ear [           | Ok       |
| Change Passwor<br><sup>User</sup><br>User                | rd<br>Password         | Confin H                              | ear<br>Password | Ok       |
| Change Passwor<br><sup>User</sup><br>User                | rd<br>Password         | Confin I<br>Confin I                  | ear<br>Password | Ok<br>Ok |
| Change Passwor<br><sup>User</sup><br>User<br>DELETE User | rd<br>Password         | Confin I<br>Confin I<br>Cla<br>INLOCK | ear<br>Password | Ok<br>Ok |

ร**ูปที่ 4.8** หน้าหลักของ Manage Account สำหรับ Admin

| Insert UserName | Insert Password | Status             |      |
|-----------------|-----------------|--------------------|------|
| 1               | 2               |                    | 3    |
| Frist-Name      | Last-Name       | Phone Number       |      |
| 4               | 5               |                    | 6    |
| E-mail          |                 |                    |      |
| (               |                 | Clear <sup>8</sup> | Ok 9 |

4.4.1 การเพิ่มผู้ใช้งาน (User) จากรูปตัวอย่างที่ 4.9

ร**ูปที่ 4.9** การเพิ่มผู้ใช้งาน (User)

ก) หมายเลข 1 ช่องใส่ ชื่อ Username

ง) หมายเลง 2 ช่องใส่ รหัสผ่าน Password

ค) หมายเลข 3 ช่องกำหนดสถานะผู้ใช้งาน ดังรูปตัวอย่างที่ 4.10

| JSER  | ×    |
|-------|------|
| ADMIN | 1015 |

รูปที่ 4.10 การกำหนดสถานะผู้ใช้งาน

ง) หมายเลข 4 ช่องใส่ ชื่อผู้ใช้งาน

จ) หมายเลข 5 ช่องใส่ นามสกุลผู้ใช้งาน

หมายเลข 6 ช่องใส่เบอร์โทรศัพท์ สำหรับสั่งการอุปกรณ์ให้โทรแจ้งเตือน

ผู้ใช้งาน และผู้ดูแล

ช) หมายเลข 7 ช่องใส่อีเมล์ สำหรับส่งอีเมล์แจ้งเตือน ผู้ใช้งานและผู้ดูแล

ซ) หมายเลข 8 ปุ่ม Clear สำหรับลบ Username, Password, Status,

Frist-Name, Last-Name, Phone Number และ Email ในช่องทั้งหมด

ฌ) หมายเลข 9 ปุ่ม Ok สำหรับยืนยันการเพิ่มผู้ใช้งาน

- 4.4.2 การเปลี่ยนรหัสผ่าน (Password) ของ User ดังรูปตัวอย่างที่ 4.11
  - ก) หมายเลข 1 ช่องเลือกผู้ใช้งานที่ต้องการเปลี่ยน รหัสผ่าน
  - ข) หมายเลข 2 ช่องใส่ รหัสผ่านใหม่
  - ค) หมายเลข 3 ช่องใส่ รหัสผ่านใหม่อีกครั้ง
  - ง) หมายเลข 4 ปุ่ม Clear สำหรับลบ User, Password และConfirm
  - จ) หมายเลข 5 ปุ่ม Ok สำหรับยืนยัน การเปลี่ยนรหัสผ่าน

| Username            | Password                                                                                                    | Confirm Password                                                               |   |
|---------------------|----------------------------------------------------------------------------------------------------|--------------------------------------------------------------------------------|---|
| <mark>User</mark> 1 | 2                                                                                                    | 3                                                                              |   |
|                     | 213                                                                                                    | Clear 4 Ok                                                                     | 5 |
|                     | รูปที่ 4.11 การเปลี่ยน                                                                                         | เรหัสผ่านผู้ใช้งาน                                                             |   |
|                     |                                                                                                    |                                                                                |   |
|                     | 0 0 0 V 0 V                                                                                                    | 9a9 0 10 1 d                                                                   |   |
| 4.4                 | .3 ยกเลิกสิทธิ์การเข้าใช้งานขอ                                                                                 | งผู้ใช้งาน คังรูปตัวอย่างที่ 4.12<br>ส่ *                                      |   |
| 4.4                 | .3 ยกเลิกสิทธิ์การเข้าใช้งานขอ<br>ก) หมายเลข 1 ช่องเลือกผู้ใช้ง                                                | งผู้ใช้งาน คังรูปตัวอย่างที่ 4.12<br>มานที่ต้องการถบ                           |   |
| 4.4                 | .3 ยกเลิกสิทธิ์การเข้าใช้งานขอ<br>ก) หมายเลข 1 ช่องเลือกผู้ใช้ง<br>ข) หมายเลข 2 ปุ่ม Ok สำหรับ                 | งผู้ใช้งาน ดังรูปตัวอย่างที่ 4.12<br>มานที่ต้องการลบ<br>Jยืนยัน การลบผู้ใช้งาน |   |
| 4.4                 | .3 ยกเลิกสิทธิ์การเข้าใช้งานขอ<br>ก) หมายเลข 1 ช่องเลือกผู้ใช้ง<br>ข) หมายเลข 2 ปุ่ม Ok สำหรับ                 | งผู้ใช้งาน ดังรูปตัวอย่างที่ 4.12<br>เานที่ต้องการถบ<br>บยืนยัน การถบผู้ใช้งาน |   |
| 4.4                 | .3 ยกเลิกสิทธิ์การเข้าใช้งานขอ<br>ก) หมายเลข 1 ช่องเลือกผู้ใช้ง<br>ข) หมายเลข 2 ปุ่ม Ok สำหรับ<br>NA FTF Ilsor | งผู้ใช้งาน ดังรูปตัวอย่างที่ 4.12<br>มานที่ต้องการลบ<br>บยืนยัน การลบผู้ใช้งาน |   |
| 4.4                 | .3 ยกเลิกสิทธิ์การเข้าใช้งานขอ<br>ก) หมายเลข 1 ช่องเลือกผู้ใช้ง<br>ข) หมายเลข 2 ปุ่ม Ok สำหรับ<br>DELETE User  | งผู้ใช้งาน ดังรูปตัวอย่างที่ 4.12<br>มานที่ต้องการถบ<br>มยืนยัน การถบผู้ใช้งาน |   |

4.4.4 ปลดล็อก User จากกครหัสล็อกอินผิดครบ 3 ครั้ง ดังรูปตัวอย่างที่ 4.13

- ก) ช่องเลือกผู้ใช้งานที่ต้องการปลดล็อก
- ข) ปุ่ม Ok สำหรับยืนยัน การปลคลีอกผู้ใช้งาน

| UNLOC | K |   |      |
|-------|---|---|------|
| User  | 1 | ~ | Ok 2 |

**รูปที่ 4.13** การปลดล็อกผู้ใช้งาน

ถ้าผู้ใช้งานอยู่ในสถานะ User ใช้งานได้เพียงเปลี่ยนรหัสผ่าน เท่านั้น ดังรูปที่ 4.14

- ช่องสำหรับใส่รหัสผ่านเก่า
- ช่องสำหรับใส่รหัสใหม่
- ช่องสำหรับยืนยันรหัสอีกครั้ง
- ปุ่ม Clear สำหรับลบ Old Password , New Password และ Re-Enter

Password

- ปุ่ม Ok สำหรับยืนยัน การเปลี่ยนรหัสผ่าน

| Date : | 14 /     | ChangePassword    | STATUS   |
|--------|----------|-------------------|----------|
|        | -        | Did Password      | SUCCESS  |
|        | 13       | New Password      |          |
|        | O TE     | Re-Enter Password | 23.08 °C |
| R      | aunter a |                   |          |

ร**ูปที่ 4.14** หน้าหลักของ Manage Account สำหรับ User

## 4.5 การใช้งานฟังก์ชั่น Device Setting

การตั้งค่าอุปกรณ์การแจ้งเตือนเมื่อมีการเปลี่ยนแปลงของอุณหภูมิ มีการใช้งานหลัก ๆ อยู่ ทั้งหมด 2 ส่วน ดังรูปตัวอย่างที่ 4.15

|                   |           | M                                                                                                    | AIN | Manage Account | Report | Log Out |
|-------------------|-----------|----------------------------------------------------------------------------------------------------|-----|----------------|--------|---------|
| emperature For    | Alert     |                                                                                                    |     |                |        |         |
| Current           | 1         |                                                                                                    |     |                |        |         |
| Min 22.5          | i C       | ~ 1                                                                                                    | lax | 28.0           | °C     |         |
| New               |           |                                                                                                    |     |                |        |         |
| Min               | <b>2°</b> | ~ 1                                                                                                    | lax |                | °C     | Change  |
|                   |           |                                                                                                    |     |                |        |         |
| -Mail And Call Fo | r Alert   |                                                                                                    |     |                |        |         |
| Pendina           |           |                                                                                                    |     | Usina          |        |         |
| M Ilsor4          |           |                                                                                                    |     |                | nt     |         |
| M User5           |           |                                                                                                    |     |                | r7     |         |
|                   |           |                                                                                                    | ~   |                | n7     |         |
|                   |           |                                                                                                    |     | - Use          |        |         |
|                   |           |                                                                                                    |     |                |        |         |
|                   |           |                                                                                                    | -   |                |        |         |
| User9             |           | 6310                                                                                                    | <   |                |        |         |
|                   |           | and the second second s |     |                |        |         |

รูปที่ 4.15 หน้า Device Setting

- 4.5.1 Temperature For Alert ตั้งค่าอุปกรณ์ตัวจับอุณหภูมิ ดังรูปด้วอย่างที่ 4.16
  - ช่องอุณหภูมิที่ตั้งก่าล่าสุด
  - ช่องใส่ค่าอุณหภูมิต่ำสุด
  - ช่องใส่ค่าอุณหภูมิสูงสุด เมื่ออุณหภูมิถึงค่าที่ตั้งไว้อุปกรณ์จะทำการแจ้งเตือน
  - ปุ่ม Change สำหรับยืนยันการตั้งค่า

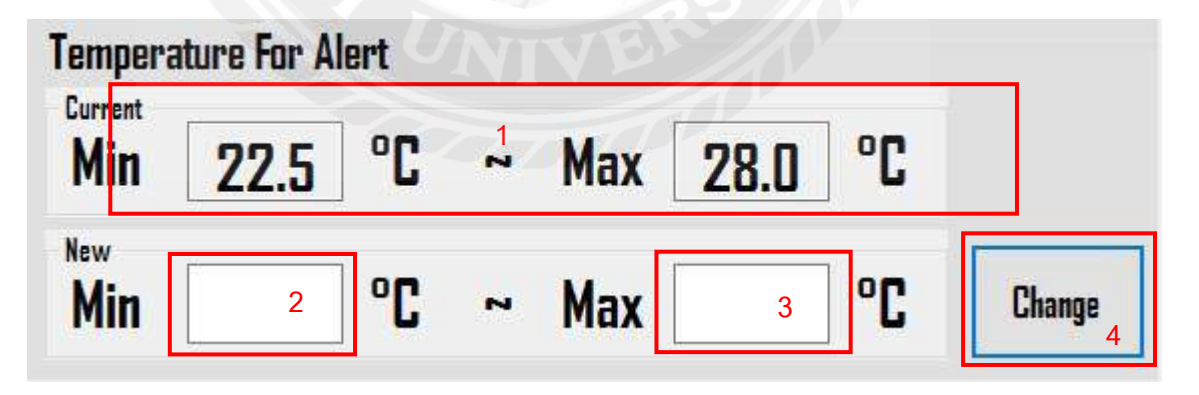

**รูปที่ 4.16** การตั้งค่าการตรวจวัดอุณหภูมิ

4.5.2 การตั้งค่าอุปกรณ์สำหรับส่งสัญญาณการแจ้งเตือนไปยังผู้ใช้งานและผู้ดูแล ดังรูป
 ตัวอย่างที่ 4.17

- ช่องสำหรับกลุ่มผู้ใช้ที่ไม่ใช้การแจ้งเตือน
- ช่องสำหรับกลุ่มผู้ใช้ที่ใช้การแจ้งเตือน
- ปุ่มย้ายผู้ใช้ไปรวมเข้ากับกลุ่มแจ้งเตือน
- ปุ่มย้ายผู้ใช้ไปรวมเข้ากับกลุ่มไม่แจ้งเตือน

| Pending | Using   |   |
|---------|---------|---|
| 🗆 User4 | 🗆 User1 |   |
| 🗆 User5 | 🗆 User2 | 2 |
| 🗆 User6 | > User3 | 2 |
| 🗆 User7 | 3       |   |
| 🗆 User8 |         |   |
| 🗆 User9 |         |   |
|         | 4       |   |

รูปที่ 4.17 การปรับเปลี่ยนกลุ่มผู้ใช้งานการแจ้งเตือน

## 4.6 การใช้งานฟังก์ชั่น Report

หลักการทำงานในหน้านี้คือคึงข้อมูลการเข้าใช้งานโปรแกรมจากฐานข้อมูล มีการเก็บ บันทึก ชื่อ Computer Name ที่ล็อกอินเข้าใช้งาน คังรูปตัวอย่างที่ 4.18

4.6.1 ช่องใส่วันที่สำหรับการค้นหาเฉพาะวันที่ต้องการ

4.6.2 ปุ่ม Ok สำหรับยืนยันการค้นหา

4.6.3 ปุ่ม Print สำหรับการพิมพ์ Report

|                                                                                                    |                                                                                                    |                                                                                                    |                                                                                              |                                                                                                    |                                                                                                    |                                                                                                    | L I monthermore T |                | 10000 |
|----------------------------------------------------------------------------------------------------|----------------------------------------------------------------------------------------------------|----------------------------------------------------------------------------------------------------|----------------------------------------------------------------------------------------------|----------------------------------------------------------------------------------------------------|----------------------------------------------------------------------------------------------------|----------------------------------------------------------------------------------------------------|-------------------|----------------|-------|
|                                                                                                    |                                                                                                    |                                                                                                    |                                                                                              |                                                                                                    | _                                                                                                    | MAIN                                                                                                    | Manage Account    | Device Setting | Log   |
| hoose t                                                                                                    | the Dat                                                                                            | te : 1                                                                                                    | //                                                                                           |                                                                                                    | K                                                                                                    |                                                                                                    |                   |                |       |
|                                                                                                    |                                                                                                    |                                                                                                    |                                                                                              |                                                                                                    |                                                                                                    | I main Com                                                                                                   | -                 |                |       |
| Nan                                                                                                    | ne                                                                                                 | Lasmanne                                                                                                    | atatus                                                                                       | Date                                                                                                    | 111116                                                                                                   | Login Com                                                                                                    |                   |                |       |
| Nan<br>Nan                                                                                                    | <u>ท6</u><br>ฐนันท์                                                                                | สถิตกุลธรรม                                                                                                 | Success                                                                                      | 2016-08-30                                                                                                    | 17:53:09                                                                                                 | Chopper-NB                                                                                                   |                   |                |       |
| Nan<br>ni())<br>ni())                                                                                              | <u>пе</u><br>ฐนันท์<br>ฐนันท์ 🖊                                                                    | Lastname<br>สถิตกุลชรรม<br>สถิตกุลชรรม                                                                      | Success<br>Success                                                                           | 2016-08-30<br>2016-08-30                                                                                                   | 17:53:09<br>17:57:49                                                                                     | Chopper-NB<br>Programmer                                                                                     |                   |                |       |
| <u>Nan</u><br>ດໂ <u>ດ</u> ງ<br>ຈນຸງ                                                                                | <u>ทอ</u><br>ฐนันท์<br>ฐนันท์ 4<br>โฒน์                                                            | <u>Lastname</u><br>สถิตกุลรรรม<br>สถิตกุลรรรม<br>สลุบพล                                                     | Success<br>Success<br>Success                                                                | 2016-08-30<br>2016-08-30<br>2016-08-31                                                                                     | 17:53:09<br>17:57:49<br>10:04:27                                                                         | Chopper-NB<br>Programmer<br>Chopper-NB                                                                       |                   |                |       |
| <u>Nan</u><br>ດໂ <u>ດ</u> ງ<br>ດປີ<br>ວບປີ<br>ກນຸງ                                                                 | <u>me</u><br>ฐนันท์<br>ฐนันท์ 4<br>โฒน์<br>โฒน์                                                    | <u>Lastname</u><br>สถิตกุลราวม<br>สถิตกุลราวม<br>สลุยพล<br>สมุบพล                                           | Success<br>Success<br>Success<br>Success                                                     | 2016-08-30<br>2016-08-30<br>2016-08-31<br>2016-08-31                                                                       | 17:53:09<br>17:57:49<br>10:04:27<br>10:23:36                                                             | Chopper-NB<br>Programmer<br>Chopper-NB<br>Chopper-NB                                                         |                   |                |       |
| <u>Nan</u><br>ດໂ <u>ດ</u> ງ<br>ວນ,1<br>ຈນ,2<br>ກໂ <u>ດງ</u>                                                        | me<br>อูนันท์<br>อูนันท์ 4<br>อุณีนท์<br>อูนันท์                                                   | <u>Lastname</u><br>สถิตกุลงววม<br>สถิตกุลงววม<br>สลุบพล<br>สลุบพล<br>สภิตกุลงรรม                            | Success<br>Success<br>Success<br>Success<br>Success<br>Success                               | 2016-08-30<br>2016-08-30<br>2016-08-31<br>2016-08-31<br>2016-08-31                                                         | 17:53:09<br>17:57:49<br>10:04:27<br>10:23:36<br>14:22:52                                                 | Chopper-NB<br>Programmer<br>Chopper-NB<br>Chopper-NB<br>Programmer                                           |                   |                |       |
| <u>Nan</u><br>ດໂ <u>ດ</u> ງ<br>ດັບງ<br>ຈະເຈີ<br>ກັບງ<br>ກັບງ                                                       | me<br>อูนันท์<br>อูนันท์ 4<br>อุณีนท์<br>อูนันท์<br>อุณีนท์                                        | <u>Castname</u><br>สถิตกุลอรรม<br>สถิตกุลอรรม<br>สลุบพล<br>สถุบพล<br>สถุบพล                                 | Success<br>Success<br>Success<br>Success<br>Success<br>Failed                                | 2016-08-30<br>2016-08-30<br>2016-08-31<br>2016-08-31<br>2016-08-31<br>2016-08-31                                           | 17:53:09<br>17:57:49<br>10:04:27<br>10:23:36<br>14:22:52<br>16:32:02                                     | Chopper-NB<br>Programmer<br>Chopper-NB<br>Chopper-NB<br>Programmer<br>Chopper-NB                             |                   |                |       |
| <u>Nar</u><br>ຄັງ<br>ຄະນາ<br>ຄະນາ<br>ຄະນາ<br>ຄະນາ<br>ຄະນາ<br>ຄະນາ                                                  | <u>me</u><br>ฐนันท์<br>ฐนันท์ 4<br>เฉมน์<br>ฐนันท์<br>เฉมน์<br>โฉมน์                               | <u>Lastname</u><br>สกิตกุลรรรม<br>สถิตกุลรรรม<br>สถุบุพล<br>สถิตกุลรรรม<br>สถุบุพล<br>สถุบุพล               | Success<br>Success<br>Success<br>Success<br>Success<br>Failed<br>Failed                      | 2016-08-30<br>2016-08-30<br>2016-08-31<br>2016-08-31<br>2016-08-31<br>2016-08-31<br>2016-08-31                             | 17:53:09<br>17:57:49<br>10:04:27<br>10:23:36<br>14:22:52<br>16:32:02<br>16:32:08                         | Chopper-NB<br>Programmer<br>Chopper-NB<br>Chopper-NB<br>Programmer<br>Chopper-NB<br>Chopper-NB               |                   |                |       |
| <u>Nar</u><br>ຄັງ<br>ຄັງ<br>ຄັງ<br>ຄັງ<br>ຄັງ<br>ຄີງ<br>ຄີງ<br>ຄີງ<br>ຄີງ<br>ຄີງ<br>ຄີງ<br>ຄີງ<br>ຄີງ<br>ຄີງ<br>ຄີ | me<br>ฐนันท์<br>ฐนันท์ 4<br>เฉมน์<br>ฐนันท์<br>เฉมน์<br>โฉมน์<br>โฉมน์                             | <u>Lastname</u><br>สกิตกุลรรรม<br>สถิตกุลรรรม<br>สถุบุพล<br>สถิตกุลรรรม<br>สถุบุพล<br>สถุบุพล<br>สถุบุพล    | Success<br>Success<br>Success<br>Success<br>Success<br>Failed<br>Failed<br>Success           | 2016-08-30<br>2016-08-30<br>2016-08-31<br>2016-08-31<br>2016-08-31<br>2016-08-31<br>2016-08-31<br>2016-08-31               | 17:53:09<br>17:57:49<br>10:04:27<br>10:23:36<br>14:22:52<br>16:32:02<br>16:32:16                         | Chopper-NB<br>Programmer<br>Chopper-NB<br>Chopper-NB<br>Programmer<br>Chopper-NB<br>Chopper-NB<br>Chopper-NB |                   |                |       |
| <u>Nar</u><br>ດີ(ກູ)<br>ຈະເງັ<br>ຈະເງັ<br>ດີເງງ<br>ຈະເງັ<br>ຈະເງີ<br>ຈະເງີ<br>ຈະເງີ                                | me<br>ฐาโนาร์<br>ฐาโนาร์ 4<br>ที่ฉาน<br>ที่ฉาน<br>ซูาโนาร์<br>ที่ฉาน<br>ที่ฉาน<br>ที่ฉาน<br>ที่ฉาน | <u>เสริญกุลราม</u><br>สถิตกุลราม<br>สลุบพล<br>สมุบพล<br>สถิตกุลรรรม<br>สมุบพล<br>สมุบพล<br>สมุบพล<br>สมุบพล | Success<br>Success<br>Success<br>Success<br>Success<br>Failed<br>Failed<br>Success<br>Failed | 2016-08-30<br>2016-08-30<br>2016-08-31<br>2016-08-31<br>2016-08-31<br>2016-08-31<br>2016-08-31<br>2016-08-31<br>2016-08-31 | 17:53:09<br>17:57:49<br>10:04:27<br>10:23:36<br>14:22:52<br>16:32:02<br>16:32:08<br>16:32:16<br>16:33:14 | Chopper-NB<br>Programmer<br>Chopper-NB<br>Chopper-NB<br>Programmer<br>Chopper-NB<br>Chopper-NB<br>Chopper-NB |                   |                |       |

รูปที่ 4.18 หน้า Report สำหรับแสดงข้อมูลการเข้าใช้โปรแกรม

4.6.4 รายงานการเข้าใช้งานโปรแกรมเมื่อมีการ Login

- Name ชื่อจริงผู้เข้าใช้งาน
- Lastname นามสกุลผู้เข้าใช้งาน
- Status สถานะการเข้าใช้งาน สำเร็จ หรือไม่สำเร็จ
- Date วันที่เข้าใช้งานโปรแกรม
- Time เวลาเข้าใช้งาน
- Login Com ใช้งานที่เครื่องใด

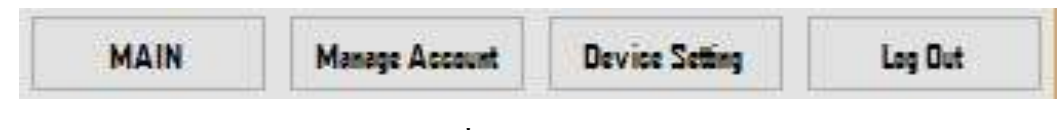

4.7 Quick Tap เป็น แถบในการเปลี่ยนฟังก์ชั่นต่างได้ในทุกหน้าฟังก์ชั่น ดังรูปตัวอย่างที่ 4.19

รูปที่ **4.19** Quick Tap

### 4.8 ผลการทดสอบการแจ้งเตือน

จากการทคสอบการทำงานของอุปกรณ์ในระบบที่พัฒนา พบว่าสามารถแสคงผลค่าของ อุณหภูมิ ความชื้นและสถานะของแรงคันไฟฟ้าบนได้คังรูปที่ 4.20 และจากการทคสอบการแจ้ง เตือนของอุปกรณ์จำนวน 5 ครั้ง พบว่าได้ผลการแจ้งเตือนคังตารางที่ 4.1-4.3

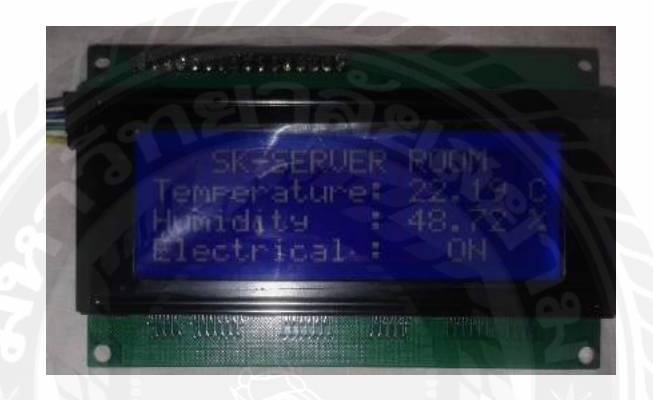

รูปที่ 4.20 จอแสดงผลการทำงานของอุปกรณ์

| อุณหภูมิ | ครั้งที่ 1 | ครั้งที่ 2 | ครั้งที่ 3 | ครั้งที่ 4 | ครั้งที่ 5 |
|----------|------------|------------|------------|------------|------------|
| 23.0     |            | Х          |            |            |            |
| 22.5     |            |            |            |            |            |
| 22.0     |            | Х          | Х          |            |            |
| 21.5     |            | Х          |            |            | Х          |

ตารางที่ 4.1 ผลการทคลองการลคอุณหภูมิต่ำกว่ากำหนดแล้วแจ้งเตือน

ตารางที่ 4.2 ผลการทคลองการลคอุณหภูมิสูงกว่ากำหนดแล้วแจ้งเตือน

| อุณหภูมิ | ครั้งที่ 1    | ครั้งที่ 2 | ครั้งที่ 3   | ครั้งที่ 4    | ครั้งที่ 5   |
|----------|---------------|------------|--------------|---------------|--------------|
| 29.0     |               | X          | X            | $\checkmark$  | $\checkmark$ |
| 30.5     | X             | X          |              |               | $\checkmark$ |
| 31.0     |               |            | Х            | 2             | $\checkmark$ |
| 32.5     | $\rightarrow$ |            | $\checkmark$ | $\rightarrow$ | Х            |

ตารางที่ 4.3 ผลการทคลองคับไฟฟ้าภายในห้องแม่ข่ายแล้วแจ้งเตือน

| ไฟฟ้า | ครั้งที่ 1              | ครั้งที่ 2  | ครั้งที่ 3 | ครั้งที่ 4   | ครั้งที่ 5   |
|-------|-------------------------|-------------|------------|--------------|--------------|
| ดับ   | $\overline{\mathbf{v}}$ | <b>MXIN</b> | X          | $\checkmark$ | $\checkmark$ |

<u>หมายเหตุ</u> √ หมายถึงมีการแจ้งเตือน X หมายถึงไม่มีการแจ้งเตือน

## สรุปผลการดำเนินงานและข้อเสนอแนะ

#### 5.1 สรุปผลโครงงาน

จากการพัฒนาระบบแจ้งเตือนสถานะของระบบไฟฟ้าและอุณหภูมิในห้องแม่ข่าย สามารถ สรุปผลการคำเนินงานได้ดังนี้

#### 5.1.1 ผลการสรุปโครงงาน

จากการทคสอบการทำงานของระบบที่พัฒนา โดยการจำลองสถานการณ์ในส่วนของการ เพิ่มอุณหภูมิ การลดอุณหภูมิ การคับไฟฟ้าภายในห้องแม่ข่าย พบว่าระบบสามารถแจ้งเตือนเมื่อมี การเปลี่ยนแปลงของอุณหภูมิเกินกว่าที่กำหนดไว้ และแจ้งเตือนเมื่อมีไฟฟ้าในคับได้ โดยระบบจะ ทำการแจ้งเตือนไปยังทางผู้ดูแลห้องแม่ข่ายผ่านการโทรศัพท์และจดหมายอิเล็กทรอนิกส์ ซึ่งใช้เวลา ประมาณ 2 นาทีในการแจ้งเตือน

และจากการทดสอบยังพบว่าตัวอุปกรณ์ที่ใช้ในการตรวจจับอุณหภูมิมีความคลาดเคลื่อน 0.02 % ซึ่งเมื่อผู้ดูแลห้องแม่ข่ายเข้าทำการตรวจสอบภายในห้องแม่ข่าย ทำให้อุณหภูมิในห้องเกิด เปลี่ยนแปลงเพราะ ได้รับความร้อนจากตัวผู้ดูแลห้องแม่ข่าย ทำให้ไม่ได้รับค่าอุณหภูมิที่แท้จริงของ ห้องแม่ข่าย ผู้พัฒนาจึงทำการย้ายมาติดตั้งอุปกรณ์ตรวจจับอุณหภูมิจากภายในห้องแม่ข่าย มาการ ติดตั้งภายในตู้แรก (Rack) ซึ่งเป็นพื้นที่ควบคุมอุหภูมิแทน เพื่อป้องกันการเปลี่ยนแปลงอุณหภูมิที่ เกิดจากความร้อนของผู้ที่เข้ามาภายในห้องแม่ข่าย

5.1.2 ข้อจำกัดหรือปัญหาของโครงงาน

ระบบที่พัฒนาสามารถการออกรายงานข้อมูลการเข้าใช้งานระบบสามารถแสดงผลผ่านทาง เครื่องพิมพ์เท่านั้น ซึ่งใช้พื้นที่ในการจัดเก็บและเป็นการสิ้นเปลืองทรัพยากรที่เป็นกระดาษของ สถานประกอบการ

5.1.3 ข้อเสนอแนะ

ควรมีการพัฒนาในส่วนของการแสดงผลรายงานข้อมูล การเข้าใช้งานระบบให้สามารถ จัดเก็บในลักษณะของไฟล์คอมพิวเตอร์ เช่น พัฒนาร่วมกับโปรแกรมคริสตัลรีพอร์ท เพื่อลดพื้นที่ ในการจัดเก็บและการสิ้นเปลืองทรัพยากรที่เป็นกระดาษของสถานประกอบการ

#### บทที่ 5

### 5.2 สรุปผลการปฏิบัติงานสหกิจศึกษา

จากการปฏิบัติงานสหกิจศึกษาใน บริษัท เอส เค โพถีเมอร์ จำกัด ซึ่งมีผลการปฏิบัติงาน สหกิจศึกษา ดังต่อไปนี้

5.2.1 ข้อดีในการปฏิบัติงานสหกิจศึกษา

คณะผู้จัดทำได้รับความรู้เพิ่มในเรื่องการเชื่อมต่ออุปกรณ์ในระบบสมองกลฝังตัว และการ พัฒนาโปรแกรมเพื่อใช้งานระบบสมองกลฝังตัว

5.2.2 ปัญหาที่พบของการปฏิบัติสหกิจศึกษา

เนื่องจากมีระบบการผลิตมีเครื่องจักรใช้ในการผลิตเป็นจำนวนมาก ซึ่งถ้าเครื่องจักรมี อุณหภูมิที่สูงก็จะส่งผลต่อการทำงานของเครื่องจักรเช่นกัน ซึ่งแต่เดิมสถานประกอบการใช้วิธีการ ตรวจสอบติดตามสถานะด้วยพนักงาน ซึ่งถ้ามีเหตุการณ์เกิดขึ้นนอกเหนือจากช่วงเวลาปฏิบัติงาน งานก็จะขาดการแจ้งเตือนไปยังผู้เกี่ยวข้อง

5.2.3 ข้อเสนอแนะในการปฏิบัติสหกิงศึกษา

ควรให้การนำโครงงานระบบแจ้งเตือนอุณหภูมิและแรงคันไฟฟ้าในห้องแม่ข่ายที่พัฒนา ไปพัฒนาต่อยอคเพื่อประยุกต์ใช้กับการแจ้งเตือนอุณหภูมิของเครื่องจักร ในลักษณะของการแจ้ง เตือนแบบอัตโนมัติ เพื่อลคภาระการตรวจสอบติคตามสถานะอุณหภูมิของเครื่องจักร

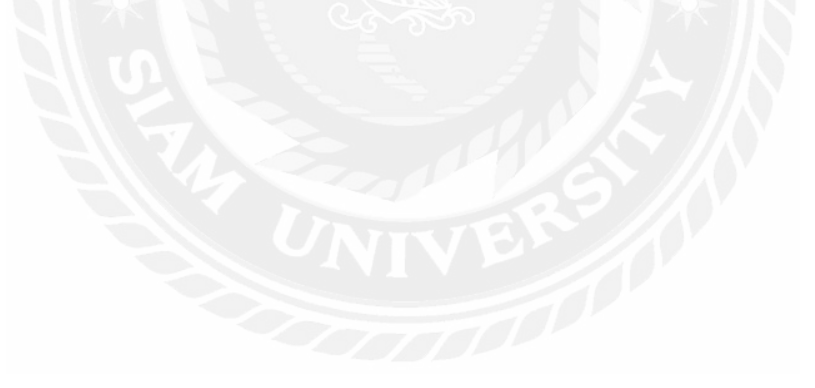

#### บรรณานุกรม

- จิราภา เลิศอมรพงษ์. (ม.ป.ป.). *Data Logger Shield Arduitronics สำหรับผู้สนใจ พัฒนา Arduino.* เข้าถึงได้จาก https://www.arduitronics.com/product/179/data-logger-shield
- ดุษฎี ทวีวรรณบูลย์. (ม.ป.ป.). สอนวิธีใช้งาน Arduino วัดอุณหภูมิและความชื้น ด้วยเซนเซอร์ DHT22 / DTH21/DHT11 ใช้ได้ภายใน 3 นาที. เข้าถึงได้จาก https://www.arduinoall.com/article/18/ สอน-วิธี-ใช้งาน-arduino-วัดอุณหภูมิและความชื้น-ด้วยเซนเซอร์-dht22-dth21-dht11-ใช้ได้ ภายใน-3-นาที
- ดุษฎี ทวีวรรณบูลย์. (ม.ป.ป.). โม*ดูล SIM900 GSM/GPRS Arduino shield SIM900 GSM/GPRS Shield for* Arduino UNO MEGA 2560. เข้าถึงได้จาก https://www.arduinoall.com/product/38/โมดูลsim900-gsm-gprs-arduino-shield-sim900-gsm-gprs-shield-for-arduino-uno-mega-2560
- คุษฎี ทวีวรรณบูลย์. (ม.ป.ป.). สอนวิธีใช้งาน Arduino Wi-Fi Module ESP8266. เข้าถึงได้จาก http://www.arduinoall. com/article/21/สอน-วิธี-ใช้งาน-arduino-wi-fi-module-esp8266
- ยุทธนันท์ กามอ้อย. (ม.ป.ป.). Visual C# Programming ทำความรู้จักกับ Visual C#. เข้าถึงได้จาก https://sites.google .com/site/programmingm42/visual-c
- ศรีวิวิมล สุนทร. (ม.ป.ป.). Embeded System Design: ศึกษาข้อมูลของบอร์ค Arduino Mega 2560. เข้าถึงได้จาก http://mbeddedweekly.blogspot.com/2014/08/arduino-mega2560.html

ภาคผนวก

ภาพการปฏิบัติสหกิจศึกษา

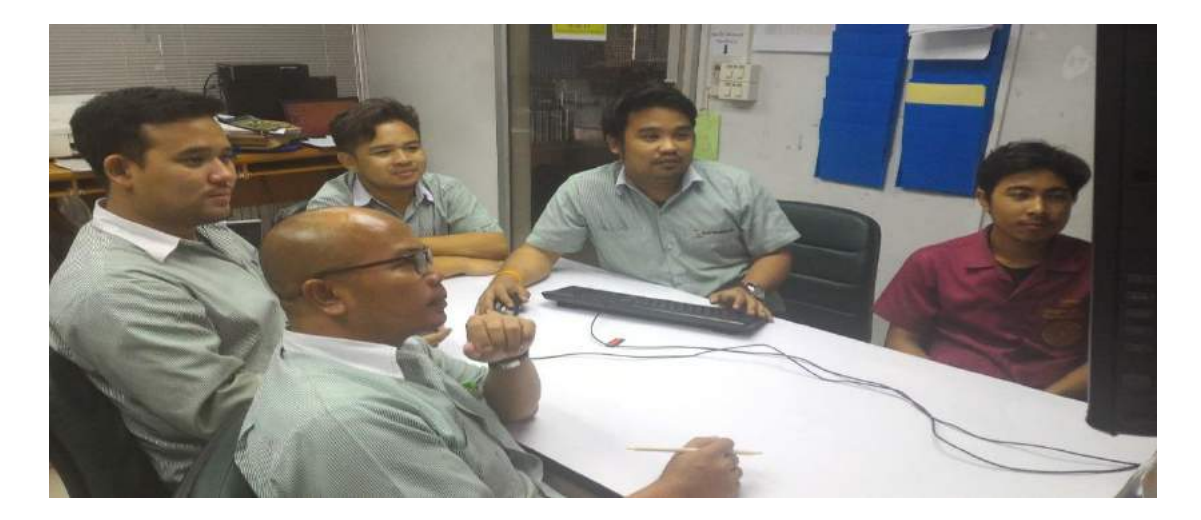

รูปที่ 1 การประชุมนำเสนอแผนการทำงานของโครงการ

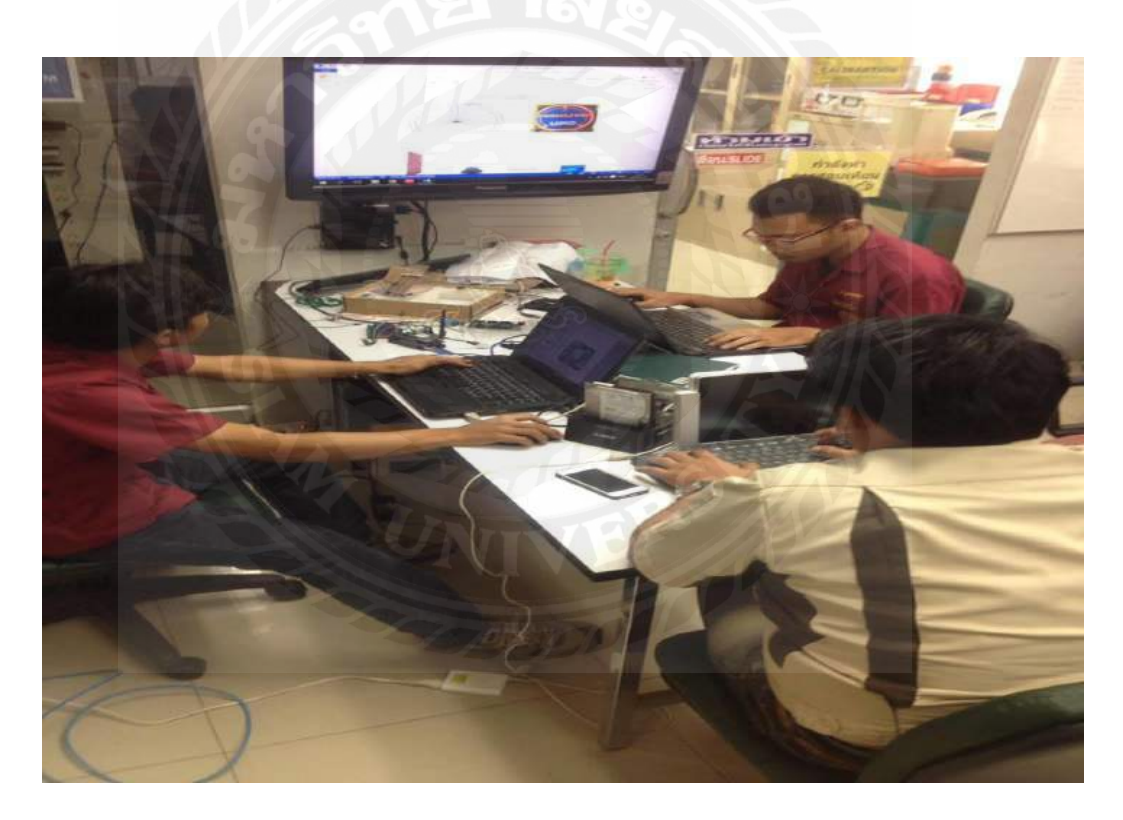

รูปที่ 2 การศึกษาภาพรวมของโครงการ

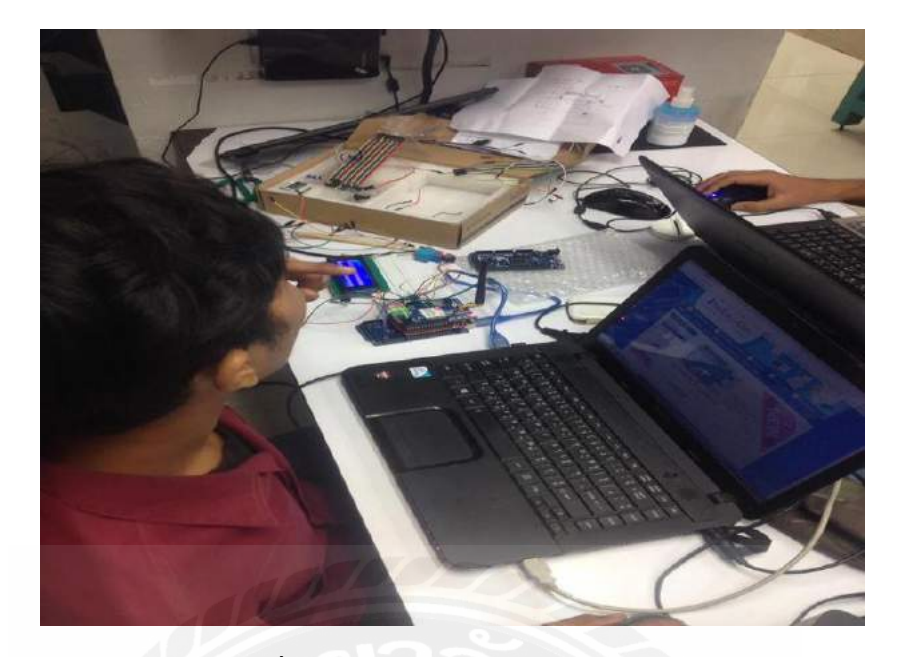

รูปที่ 3 การศึกษาการทำงานของบอร์ด

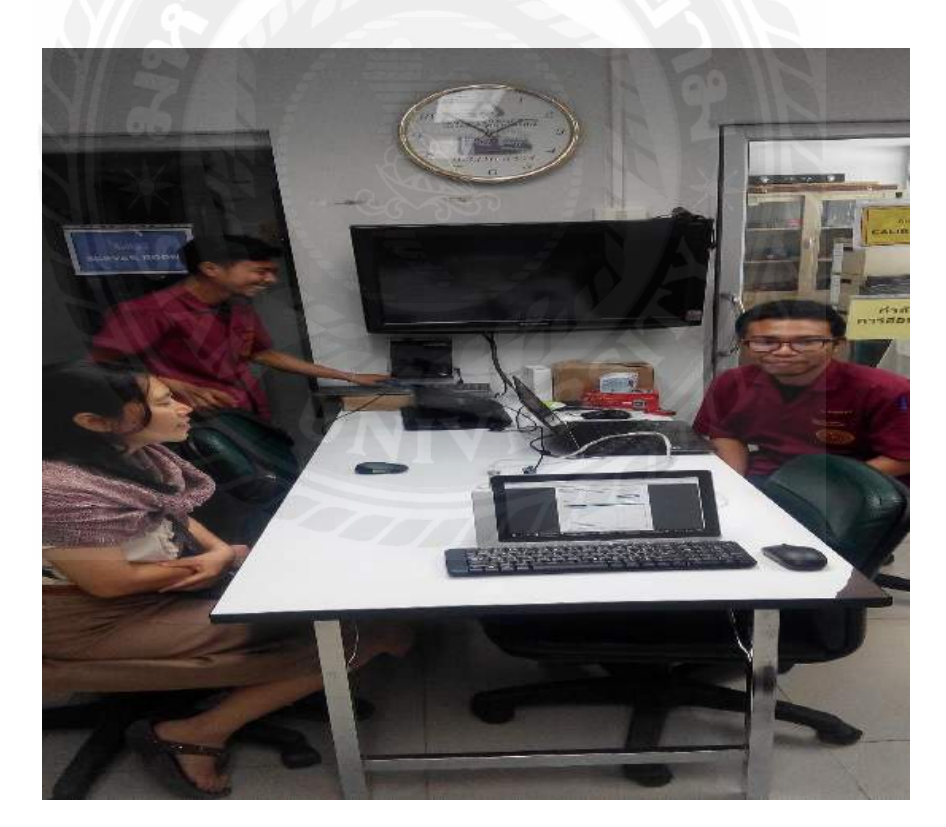

รูปที่ 4 อาจารย์ที่ปรึกษานิเทศงานสหกิจศึกษา

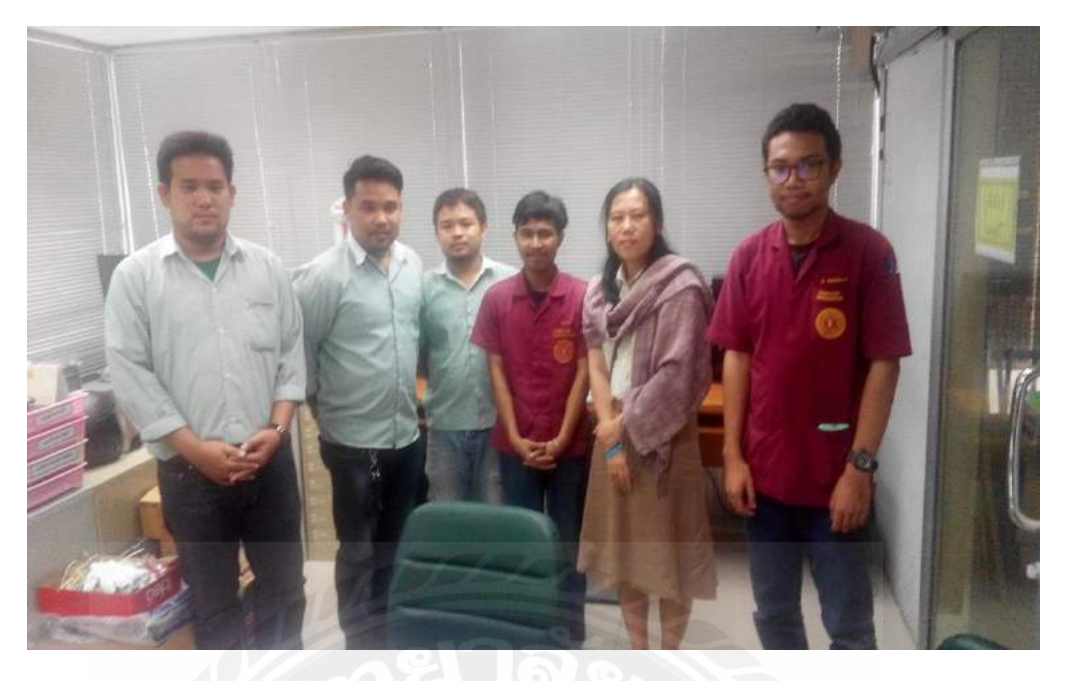

รูปที่ 5 อาจารย์ที่ปรึกษาเยี่ยมชมการทำงานของแผนกเทคโนโลยีสารสนเทศ

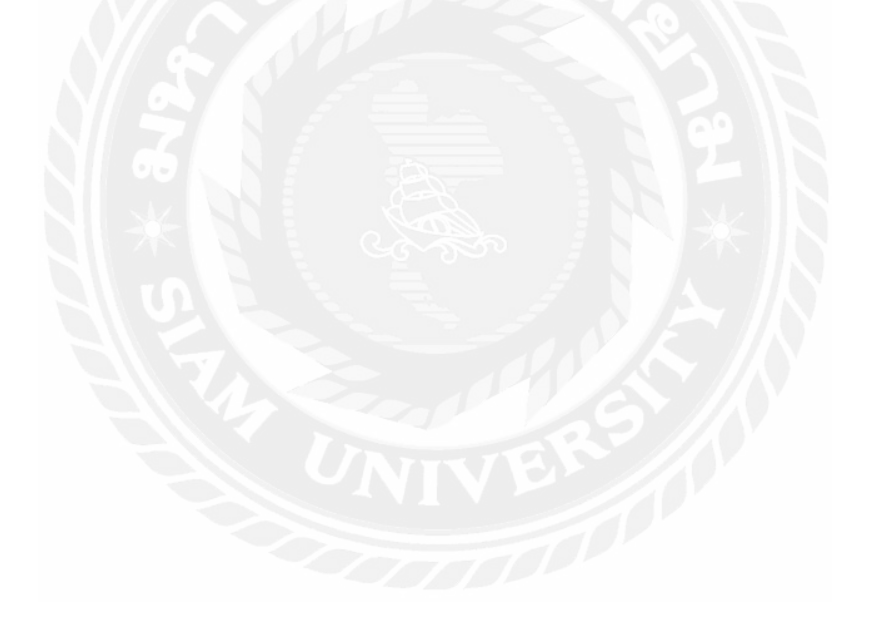

## ประวัติผู้จัดทำโครงงาน

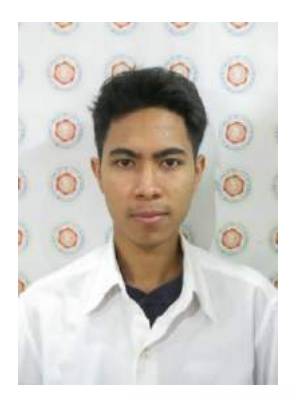

ชื่อผู้เขียน : พิพัฒน์ ถาวรทอง ที่อยู่ : 53/15 แขวงบางพรม เขตตลิ่งชัน กรุงเทพฯ ประวัติการศึกษา - กำลังศึกษาปริญญาวิศวกรรมศาสตรบัณฑิตสาขา วิศวกรรมคอมพิวเตอร์ มหาวิทยาลัยสยาม

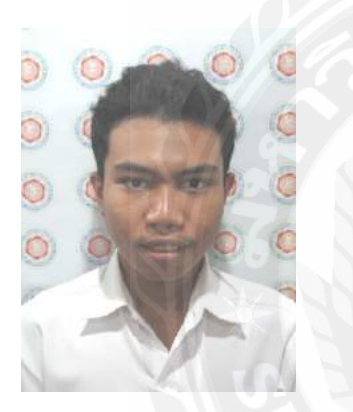

ชื่อผู้เขียน : อนุวัฒน์ สลุบพล ที่อยู่ : 74/52 เอกชัย66 แขวงบางบอน เขตบางบอน 10150

ประวัติการศึกษา - กำลังศึกษาปริญญาวิศวกรรมศาสตรบัณฑิตสาขา

วิศวกรรมคอมพิวเตอร์ มหาวิทยาลัยสยาม